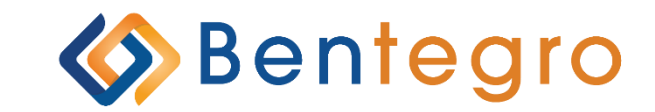

# **Benefits Platform** User Guide

# **Table of Contents**

| Employer Guide                                    | 2  |
|---------------------------------------------------|----|
| Logging In & Registering for the Platform         | 2  |
| Dashboard Navigation                              | 4  |
| Membership Maintenance                            | 5  |
| Adding a New Employee                             | 5  |
| Adding a Benefit to an Existing Employee          |    |
| Terming an Employee                               |    |
| Terming Employee Benefit                          |    |
| Updating Employee Demographic Details             |    |
| Adding Dependent to Benefit                       |    |
| Terming Dependent Benefits                        |    |
| Opening Special Enrollment Window for an Employee |    |
| Updating Benefit Effective Date                   |    |
| Invoices & Payment History                        |    |
| How to Download an Invoice                        |    |
| How to View Payment History                       |    |
| Notes & Documents Center                          |    |
| How to Pull Reports                               |    |
| Employee Reports                                  |    |
| Accounting Reports                                |    |
| Employee Guide                                    |    |
| Registering for the Platform                      |    |
| Enrolling in Benefits                             | 51 |
| Notes & Documents Center                          |    |

# **Employer Guide**

# Logging In & Registering for the Platform

## **Registering for the Platform**

1. You will receive an email containing registration instructions with an Access Code

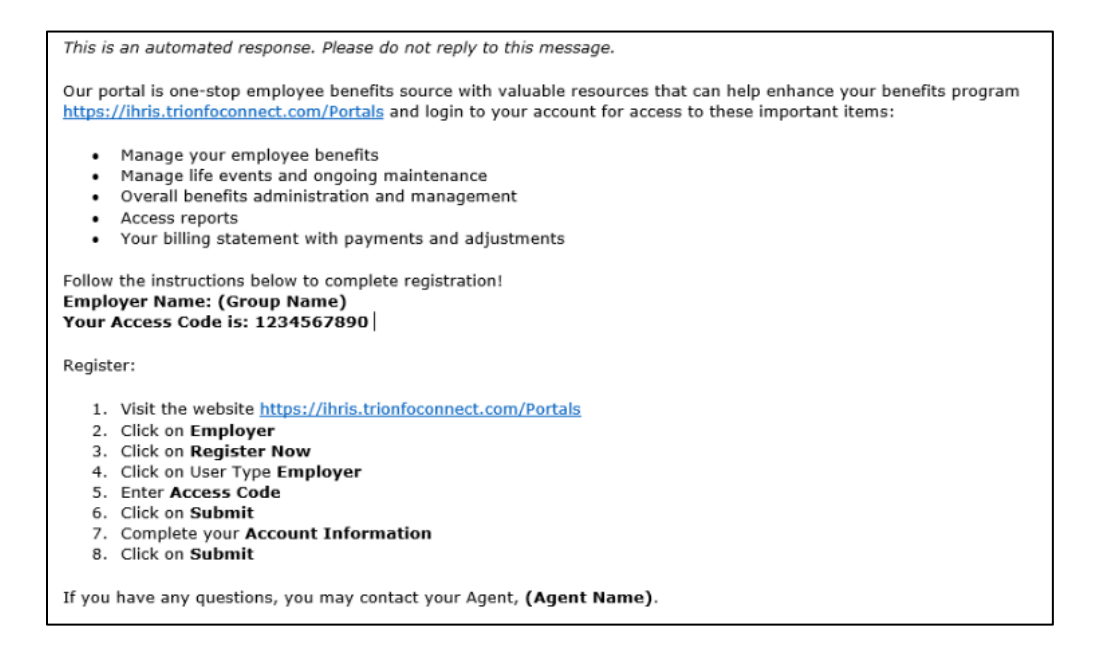

2. Select "Register Now" to create a user profile as an "Account"

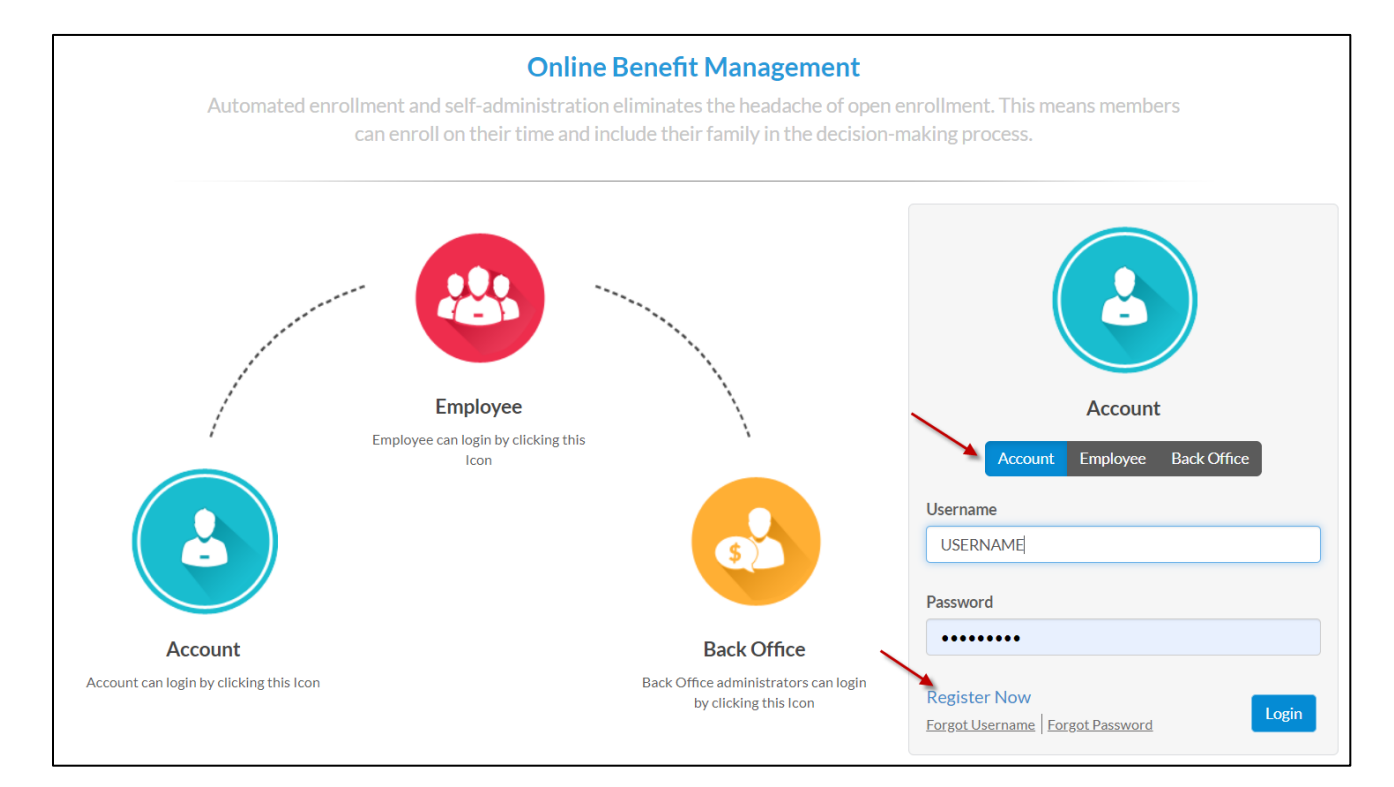

## Logging In & Accessing Group

1. At the login screen, select "Account" and login with user credentials

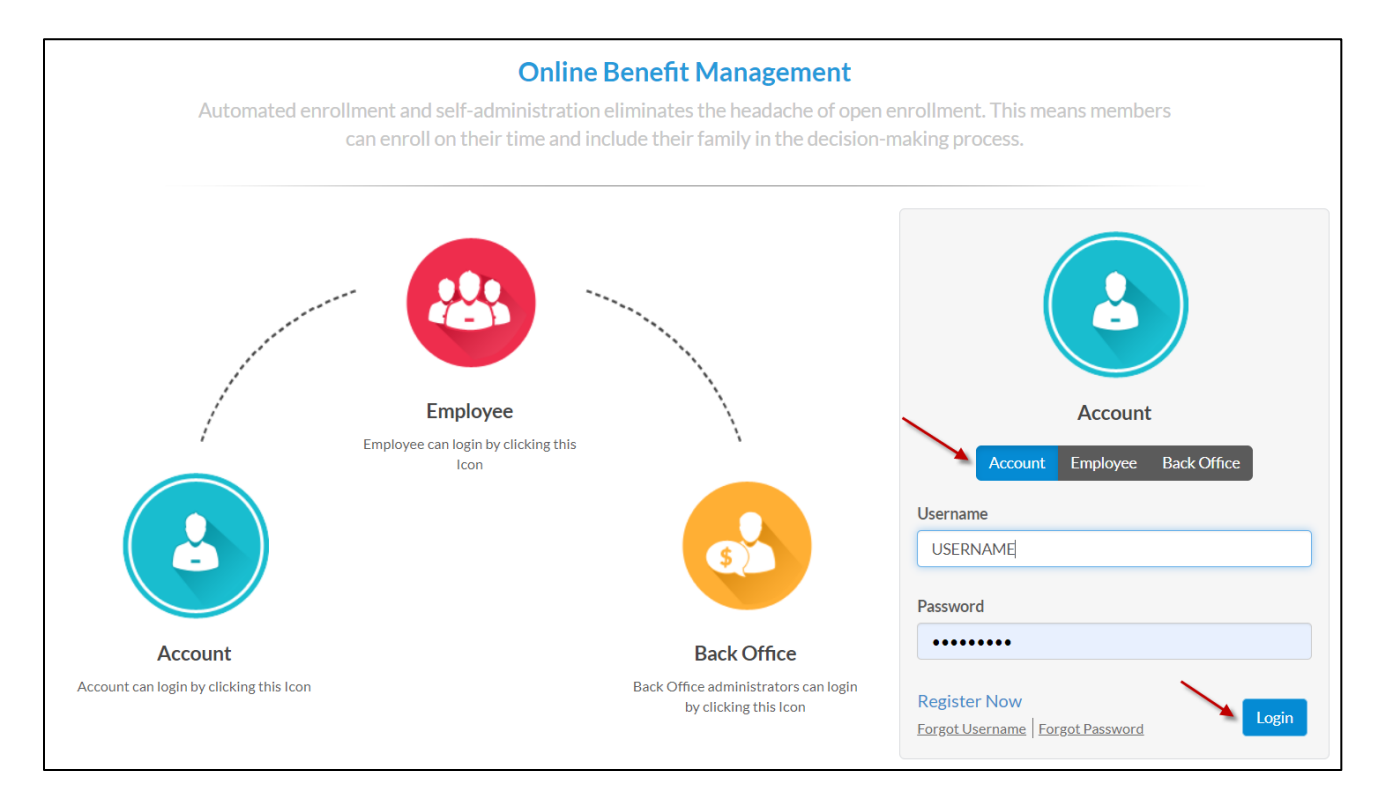

# **Dashboard Navigation**

This provides a snapshot view of all enrollees within the current plan year or for those in a special enrollment window

- 1. Benefit Cost Analysis This breaks down the monthly premium by benefit type (the different benefit types are clickable tiles) and shows a full cost breakdown by employee
- a. You can filter for specific employees via the funnel filters (shown by the red arrow below)2. Quick Actions Main functions on the platform are found here
  - a. "Add Employee", "Maintenance", Account Administration (Changing passwords, security questions, etc.), etc.

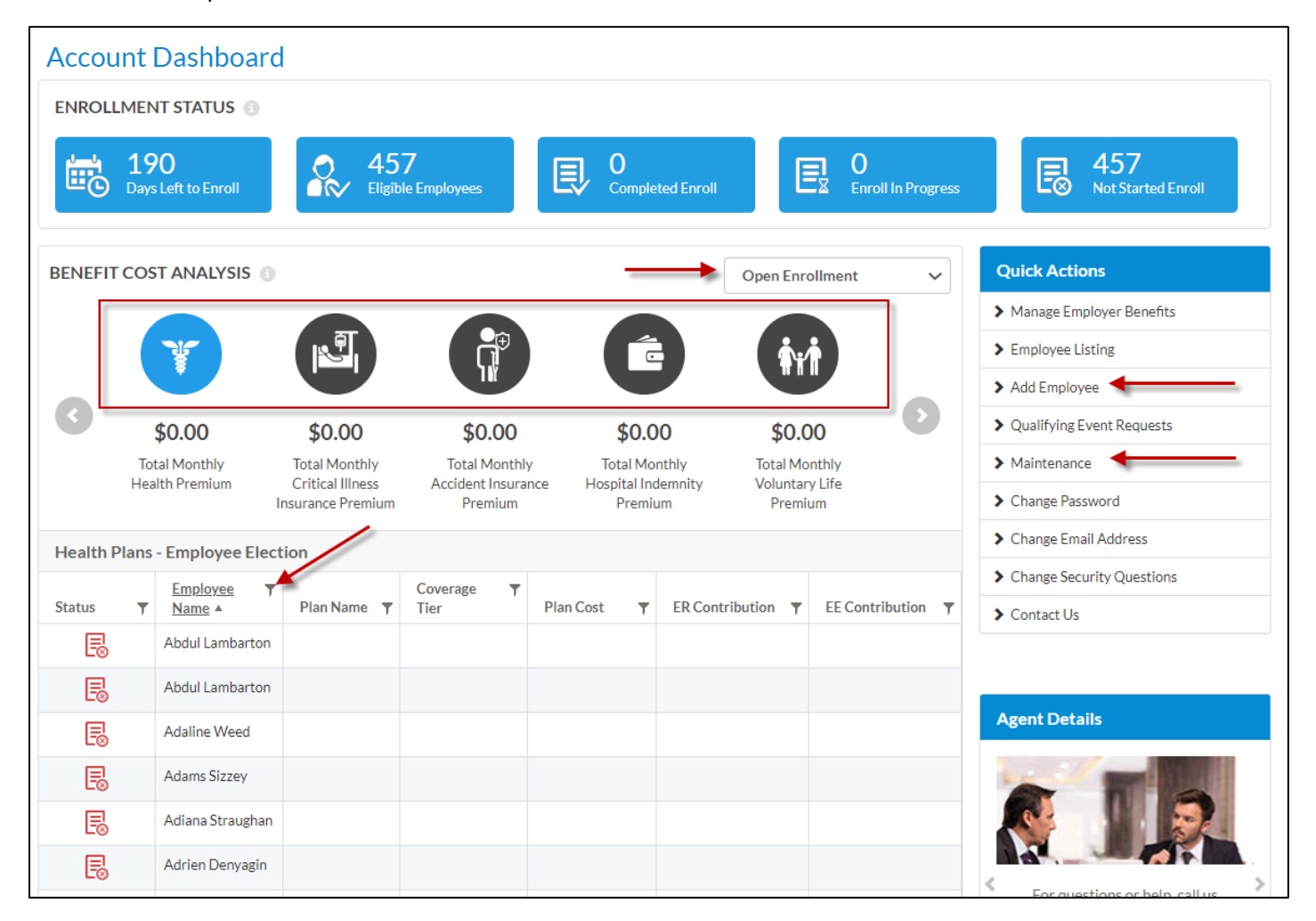

# **Membership Maintenance**

Maintenance is the main feature on the platform where all membership transactions take place. Any requests regarding membership – adding benefits, updating demographic details, terminations, etc. – MUST be completed here.

## Adding a New Employee

First, an employee's demographics must be added to the system. Simply adding an employee's demographics does NOT ensure enrollment of benefits.

1. Select the Menu and then select Employees

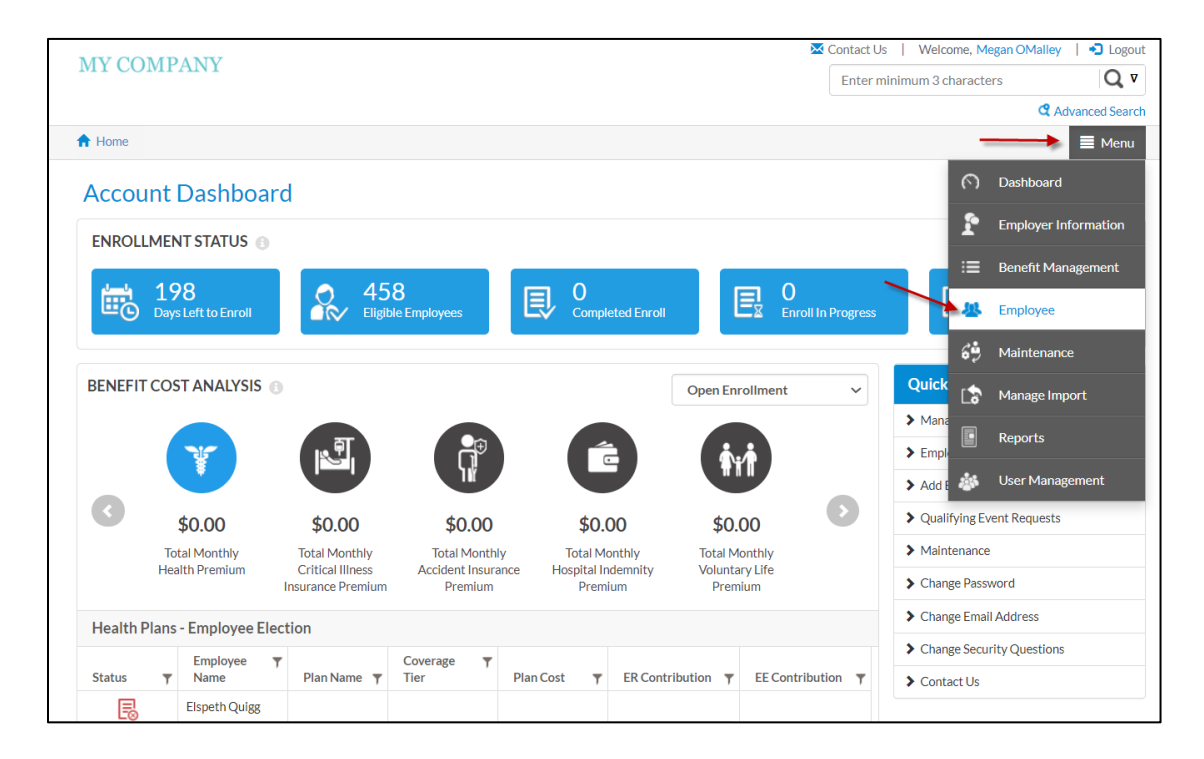

#### 2. Click on "Add Employee"

| MYCOMDANY                                     |                       |              |                           |               | 🔀 Conta | act Us   Welcome, Megar    | n OMalley 🕴 🔁 Logout |
|-----------------------------------------------|-----------------------|--------------|---------------------------|---------------|---------|----------------------------|----------------------|
| MICOMPANI                                     |                       |              |                           |               | Ent     | ter minimum 3 characters   | Q V                  |
|                                               |                       |              |                           |               |         |                            | C Advanced Search    |
| A Home > Employee                             |                       |              |                           |               |         |                            | 🔳 Menu               |
| Employees Listing<br>Listing of all employees |                       |              |                           |               |         |                            |                      |
| Employer Name:<br>Clear Cut LLC               | Tax ID:<br>23-4189902 |              | Access Code:<br>F93E18859 | 960           |         | Employer Status:<br>Active |                      |
| Employees                                     |                       |              |                           |               |         | Clear Filters              | Add Employee         |
| Name <b>T</b>                                 | Alternate ID T        | Access Code  | T                         | Date of Birth | T       | SSN T                      | Status <b>T</b>      |
| Abdul Lambarton                               | B08D162D09B           | 812DF86E0F40 |                           | 11/11/1976    |         | XXX-XX-4314                | Employed             |
| Adaline Weed                                  | 638D4D02BAC           | E2DD3D25079A |                           | 08/12/1977    |         | XXX-XX-1251                | Employed             |
| Adams Sizzey                                  | 78A78DDC241           | 53064EAA0D7D |                           | 08/06/1975    |         | XXX-XX-9900                | Employed             |
| Adiana Straughan                              | 31F3787E8A3           | 085C83FE0A84 |                           | 01/12/1978    |         | XXX-XX-4071                | Employed             |
| Adrien Denyagin                               | F433BDB6579           | A9B54E490754 |                           | 09/28/1977    |         | XXX-XX-3669                | Employed             |
| Aguste Terrazzo                               | 64A8CCB08F8           | 7F8637C30056 |                           | 08/06/1976    |         | XXX-XX-1355                | Employed             |
| Aili Schust                                   | 9A681E9A54E           | B9037ECA039C |                           | 09/14/1976    |         | XXX-XX-0682                | Employed             |
| Aimil Kingman                                 | 55533BDA89B           | 02DA40C00273 |                           | 07/16/1978    |         | XXX-XX-7836                | Employed             |
| Albina Behn                                   | 70D5BF0002F           | 736189F40639 |                           | 07/07/1975    |         | XXX-XX-5972                | Employed             |
| Alexa Gwinn                                   | 21C867FA7FD           | FE1C67090D76 |                           | 06/16/1998    |         | XXX-XX-1186                | Employed             |
| No of Decords ( 445                           | · · · ·               |              |                           |               |         | 1 2 2 4 5                  | Dage 1 of 47         |

- 3. Fill out all required fields and **click** next. Required fields will be clearly marked with an asterisk \*. (see picture below)
  - a. Leave the Effective Date as the defaulted present date when entering the employee. You will list the coverage/benefit effective dates at a later time.
  - b. <u>Please note that the "annual salary" field is not required on the system but may be required if</u> salary information pertains to your group's benefits – ex. Disability or Supplemental Life/AD&D

| ections.             |                   |                   |                              |        |           |                                |    |
|----------------------|-------------------|-------------------|------------------------------|--------|-----------|--------------------------------|----|
| • Mandatory fields   |                   |                   |                              |        |           |                                |    |
| 1 PERSONAL DETAILS   | DEPENDENT D       | etails 🔰 🌀 sumi   | MARY                         |        |           |                                |    |
| - 1 - N              | T 10              |                   |                              |        |           |                                |    |
| Clear Cut LLC        | 1ax1D:<br>23-4189 | 902               | Access Code:<br>F93E18859960 |        |           | Active                         |    |
| Personal Details     |                   |                   |                              |        |           |                                |    |
| Salutation:          |                   |                   |                              |        |           |                                |    |
| Select               | ~                 |                   |                              |        |           |                                |    |
| First Name:*         |                   | MI:               |                              |        | Last Nam  | ie:*                           |    |
| John                 |                   |                   |                              |        | Doe       |                                |    |
| Suffix:              |                   | SSN: * 🔒          | SSN Last 4Dig                | it:    | Gender:   |                                |    |
|                      |                   | XXX-XX-1111       | 1111                         |        | Male      |                                | ~  |
| Date of Birth: *     |                   | Marital Status:*  |                              |        | Date of H | lire:                          |    |
| 01/01/1990           |                   | None              |                              | ~      | 01/01/    | 2020                           |    |
| Email Address        |                   | Alternate ID:     |                              |        | Access C  | ode:                           |    |
| JohnDoe@Test.com     |                   | E8A92D1E3DA8      |                              |        | 24FD8     | 795C578                        |    |
|                      |                   | -                 |                              |        |           |                                |    |
| Division:*           | ~                 | Class:*           |                              | ~      | 2020-F    | chedule:"<br>Bi Weekly         | ~  |
|                      |                   |                   |                              |        |           | - /                            |    |
| Height:              | in                | Weight:           |                              | lhs    | Title:    |                                |    |
|                      |                   |                   |                              |        |           |                                |    |
| fective From:*       |                   | Termination Date: |                              |        | Status:   | •                              |    |
| 06/16/2020           | III ]             | mm/dd/yyyy        |                              |        | Empl      | oyed                           |    |
| nnual Salary:        |                   | Default Role:     |                              |        |           |                                |    |
| 75,000.00            |                   | EE-System         |                              | $\sim$ | 🗆 Use     | Tobacco? 🤁 🗌 Disable           | ed |
| mplovoo Addroso      |                   |                   |                              |        |           |                                |    |
| Idress Type:*        |                   | Address Name: *   |                              |        | Primary   | Address: *                     |    |
| Home                 | $\checkmark$      | Home              |                              |        | Yes       |                                |    |
| Idress 1: *          |                   | Address 2:        |                              |        | City:*    |                                |    |
| 8700 W Bryn Mawr Ave |                   |                   |                              |        | Chica     | go                             |    |
| ate: •               |                   | Country:*         |                              |        | Zincoda   | 3e •                           |    |
| IL                   | ~                 | USA               |                              | ~      | 60631     | 1                              |    |
|                      |                   | Dhanai            | 5.4                          |        |           |                                |    |
| Cook                 | ~                 | Phone:            | Ext:                         |        | Fax:      | ###-####                       |    |
|                      | •                 | (****)****        |                              |        | (###)     | , ee ee ee <del>EE II II</del> |    |

4. Dependents can be added on the next screen by clicking on "Add Dependent". Dependents can be also be added at a later date if their demographic information is not provided at the time of entering the employee to the system.

| MVCOMPANY                         |                               |                              |                      | 🔀 Co                        | ontact U   | s   Welcome, Me        | gan OMalley    | 🕣 Log     |
|-----------------------------------|-------------------------------|------------------------------|----------------------|-----------------------------|------------|------------------------|----------------|-----------|
| MICOMIANI                         |                               |                              |                      |                             | En         | ter minimum 3 chara    | cters          | Q         |
|                                   |                               |                              |                      |                             |            |                        | d Adv          | anced Se  |
| Home > Employees Listin           | g > Add Employee              |                              |                      |                             |            |                        |                | 🔳 Me      |
| Add Employee                      |                               |                              |                      |                             |            |                        |                |           |
| his wizard will help you throu    | igh the addition of an emp    | lovee You can also add a     | benefit for this em  | ployee or open up the er    | rollmer    | t to enable the empl   | ovee make thei | rown      |
| lections.                         | grane addition of an emp      |                              |                      |                             |            |                        | oyee mone and  |           |
| - Mandatory fields                |                               |                              |                      |                             |            |                        |                |           |
| 1 PERSONAL DETAILS                |                               | DETAILS 3 SI                 |                      |                             |            |                        |                |           |
|                                   |                               | / -                          |                      |                             |            |                        |                |           |
| Dependents                        |                               |                              |                      |                             |            |                        |                | ont       |
|                                   |                               |                              |                      |                             |            |                        | Add Depend     | ent       |
| Relationship                      | First Name                    | ▼ Last Name                  | T Gender             | T Date of Birt              | th         | ▼ SSN                  | ▼ Status       | T         |
|                                   |                               | 1                            | No Records Found     |                             |            |                        |                |           |
|                                   |                               |                              |                      |                             |            |                        |                |           |
|                                   |                               |                              |                      |                             |            |                        |                |           |
| Previous                          |                               |                              |                      |                             |            |                        |                | Next      |
|                                   |                               |                              |                      |                             |            |                        |                |           |
|                                   |                               |                              |                      |                             |            |                        |                |           |
| IY COMPANY                        |                               |                              |                      | ŝ                           | Conta      | ct Us   Welcome, N     | legan OMalley  | 1 •1 Lo   |
|                                   |                               |                              |                      |                             | Ent        | er minimum 3 charact   | ters           | Q         |
|                                   |                               |                              |                      |                             |            |                        | 😋 Ad           | vanced Se |
| Home > Employees Listing >        | Add Employee                  |                              |                      |                             |            |                        |                | ≣ Mei     |
|                                   |                               |                              |                      |                             |            |                        |                |           |
| Dependent added successfully      |                               |                              |                      |                             |            |                        |                |           |
| del Escuelar de                   |                               |                              |                      |                             |            |                        |                |           |
| dd Employee                       |                               |                              |                      |                             |            |                        |                |           |
| s wizard will help you through th | e addition of an employee. Yo | u can also add a benefit for | this employee or ope | n up the enrollment to enar | ole the en | nployee make their owr | elections.     |           |
| Mandatory fields                  |                               |                              |                      |                             |            |                        |                |           |
| 1 PERSONAL DETAILS                | 2 DEPENDENT DETA              | als 3 summar                 |                      |                             |            |                        |                |           |
|                                   |                               |                              |                      |                             |            |                        |                |           |
|                                   |                               |                              |                      |                             |            | _                      |                |           |
| Dependents                        |                               |                              |                      |                             |            |                        | Add Depend     | ent       |
| Relationship <b>T</b>             | First Name 🔻                  | Last Name 🔻                  | Gender               | Date of Birth               | Ŧ          | SSN                    | ▼ Status       | Ŧ         |
|                                   | Jane                          | Doe                          | Female               | 01/01/1990                  | 1          | XXX-XX-2222            | Active         |           |
| Spouse                            |                               |                              |                      |                             |            |                        |                |           |
| Spouse                            |                               |                              |                      |                             |            |                        |                |           |
| Spouse No of Records : 1          |                               |                              |                      |                             |            |                        |                |           |
| Spouse No of Records : 1          |                               |                              |                      |                             |            |                        |                |           |
| Spouse No of Records : 1          |                               |                              |                      |                             |            |                        |                |           |

a. Enter Dependent Information, **click** "Save" & "Next"

5. Verify demographic details are correct

| MYCOMPANY                                                   |                         |                                   |                        |                    | 🔀 Contac          | t Us   Welcome, Meg         | an OMalley 🕴 🕣 Log |
|-------------------------------------------------------------|-------------------------|-----------------------------------|------------------------|--------------------|-------------------|-----------------------------|--------------------|
| MI COMPANI                                                  |                         |                                   |                        |                    |                   | Enter minimum 3 charac      | ters Q             |
|                                                             |                         |                                   |                        |                    |                   |                             | C Advanced Sea     |
| Home > Employees Lis                                        | ting > Add Employee     |                                   |                        |                    |                   |                             | E Mei              |
| Add Employee<br>This wizard will help you the<br>elections. | rough the addition of a | n employee. You can also add a    | benefit for this e     | mployee or open up | o the enrolli     | ment to enable the emplo    | yee make their own |
| - Mandatory fields                                          |                         |                                   |                        |                    |                   |                             |                    |
| 1 PERSONAL DETAI                                            | ls 🔰 🕘 depen            | dent details 3 S                  |                        |                    |                   |                             |                    |
|                                                             |                         |                                   |                        |                    |                   |                             |                    |
| Employer Name:<br>Clear Cut LLC                             | T:<br>2                 | ax ID:<br>3-4189902               | Access Cod<br>F93E1885 | e:<br>9960         |                   | Employer Status:<br>Active  |                    |
| Personal Detail<br>Salutation:                              | S                       |                                   |                        |                    |                   |                             |                    |
| First Name:<br>John                                         |                         | MI:                               |                        |                    | Last N<br>Doe     | lame:                       |                    |
| Suffix:                                                     |                         | SSN: 😚<br>XXX-XX-1111             |                        |                    | SSN La<br>1111    | ast 4 Digit:                |                    |
| Gender:<br>Male                                             |                         | Date of Birth:<br>01/01/1990      |                        |                    | Marita<br>None    | al Status:                  |                    |
| Date of Hire:<br>01/01/2020                                 |                         | Email Address:<br>JohnDoe@Test.co | om                     |                    | Altern<br>E8A92   | a <b>te ID:</b><br>2D1E3DA8 |                    |
| Access Code:<br>24FD8795C578                                |                         | Division:<br>Main Division        |                        |                    | Class:<br>FullTir | ne                          |                    |
| Payroll Schedule:<br>2020-Bi_Weekly                         |                         | Height:                           |                        |                    | Weigh             | nt:                         |                    |
| Title:                                                      |                         | Effective From: 06/16/2020        |                        |                    | Termi             | nation Date:                |                    |
| Status:<br>Employed                                         |                         | Annual Salary:<br>\$75,000.00     |                        |                    | Defau<br>EE-Sys   | <b>It role:</b><br>stem     |                    |
| Employee Addres                                             | s                       |                                   |                        |                    |                   |                             |                    |
| Address Type:                                               |                         | Address Name:                     |                        |                    | Prima             | ry Address:                 |                    |
| Home                                                        |                         | Home                              |                        |                    | Yes               |                             |                    |
| Address 1:<br>8700 W Bryn Mawr Ave                          |                         | Address 2:                        |                        |                    | City:<br>Chica    | go                          |                    |
| State:<br>IL                                                |                         | Country:<br>USA                   |                        |                    | Zipco<br>60633    | de:<br>1                    |                    |
| County:<br>Cook                                             |                         | Phone:                            |                        |                    | Ext:              |                             |                    |
| Fax:                                                        |                         |                                   |                        |                    |                   |                             |                    |
| Dependents                                                  |                         |                                   |                        |                    |                   |                             |                    |
| Relationship                                                | First Name              | Last Name                         | Gender                 | Date of Birth      |                   | SSN                         | Status             |
| Spouse                                                      | Jane                    | Doe                               | Female                 | 01/01/1990         |                   | XXX-XX-2222                 | Active             |
| No of Records : 1                                           |                         |                                   |                        |                    |                   |                             |                    |
| How would you li                                            | ke to proceed n         | ext?                              |                        |                    |                   |                             |                    |
| Open an enrollment v                                        | /indow for benefits     |                                   |                        |                    |                   |                             |                    |
| <ul> <li>Add a benefit to the e</li> <li>None</li> </ul>    | трюуее                  |                                   |                        |                    |                   |                             |                    |
|                                                             |                         |                                   |                        |                    |                   |                             |                    |
| Previous                                                    |                         |                                   |                        |                    |                   |                             | Next               |

6. Select "none" under 'How would you like to proceed next?' – **Do not select any other options** 

| Relationship                                                      | First Name                                                    | Last Name | Gender | Date of Birth | SSN         | Status |
|-------------------------------------------------------------------|---------------------------------------------------------------|-----------|--------|---------------|-------------|--------|
| Spouse                                                            | Jane                                                          | Doe       | Female | 01/01/1990    | XXX-XX-2222 | Active |
| No of Records : 1                                                 |                                                               |           |        |               |             |        |
|                                                                   |                                                               |           |        |               |             |        |
|                                                                   |                                                               |           |        |               |             |        |
| low would you                                                     | I like to proceed ne                                          | ext?      |        |               |             |        |
| How would you                                                     | I like to proceed ne                                          | ext?      |        |               |             |        |
| How would you<br>Open an enrollme                                 | I like to proceed ne                                          | ext?      |        |               |             |        |
| How would you Open an enrollmer Add a benefit to th               | I like to proceed ne<br>nt window for benefits<br>ne employee | ext?      |        |               |             |        |
| How would you<br>Open an enrollmen<br>Add a benefit to th<br>None | I like to proceed ne                                          | ext?      |        |               |             |        |

#### 7. **Click** finish

\*The employee has been entered into the system. For all membership needs, transactions should be completed via "Maintenance".

## Adding a Benefit to an Existing Employee

Benefit listing will show all applicable benefits per Employer/Account and the premium by selected employee. The cost breakdown will show annual, monthly, and per pay period options – the per pay period is subject to the details laid out by the agent during the group setup

1. Select the menu icon and **click** on "Maintenance"

|                            |                             |                            |                        | 🔀 Contact Us   Welcome, M | Megan OMalley 🕴 🌖 Logout |
|----------------------------|-----------------------------|----------------------------|------------------------|---------------------------|--------------------------|
| MI COMPANI                 |                             |                            |                        | Enter minimum 3 charac    | ters Q 🗸                 |
|                            |                             |                            |                        |                           | C Advanced Search        |
| Home > Employees Listing > | Employee Information Naviga | te to 🔻                    |                        |                           | 🔳 Menu                   |
| Employee Inform            | ation                       |                            |                        | 6                         | Dashboard                |
| Employee Information       |                             |                            |                        | 5                         | Employer Information     |
|                            |                             |                            |                        | 1                         |                          |
| Employer Name:             | Tax ID:                     | Acces                      | ss Code:               | Employer St 😑             | Benefit Management       |
| Clear Cut LLC              | 23-4187702                  | F735                       | 18837700               | Active                    | Employee                 |
| Employee Name:             | Alternate GUID:             | 1                          | Access Code:           | Employe                   |                          |
| John Doe                   | E8A92D1E3DA                 | B 2                        | 24FD8795C578           | Employ 💝                  | , Maintenance            |
|                            |                             |                            |                        | L\$                       | Manage Import            |
| Addresses                  |                             |                            |                        |                           | Reports                  |
| Address Name 🔺 🛛 🔻         | Address1 <b>T</b> Addre     | ss2 <b>y</b> City <b>y</b> | State <b>y</b> Zipcode | ▼ Phone[Ext]              | Lises Management         |
| Home                       | 8700 W Bryn Mawr<br>Ave     | Chicago                    | IL 60631               | 225                       | Oser Management          |

- 2. Select "Add Benefit to an Employee" under "I want to"
  - a. Select Employee by typing in the name which will auto populate some options to pick from
  - b. Select "Submit"

| MYCOMPANY                                                                                            |                       |                              | 🔀 Contact Us 🕴 Welcome, Megan OMa | illey 🕴 🎝 Logout |
|----------------------------------------------------------------------------------------------------|-----------------------|------------------------------|-----------------------------------|------------------|
| MI COMPANI                                                                                           |                       |                              | Enter minimum 3 characters        | Q v              |
|                                                                                                    |                       |                              | (                                 | Advanced Search  |
| ↑ Home > Maintenance                                                                                 |                       |                              |                                   | 🔳 Menu           |
| Maintenance<br>Submit a request to process various activity                                          |                       |                              |                                   |                  |
| Employer Name:<br>Clear Cut LLC                                                                      | Tax ID:<br>23-4189902 | Access Code:<br>F93E18859960 | Employer Status:<br>Active        |                  |
| New Request                                                                                          |                       |                              |                                   |                  |
| Indicates a required field     I want to:     Add Benefit to an Employee      O View Request History | Select Employee: *    | ×                            | ✓ Submit                          |                  |
|                                                                                                    |                       |                              |                                   |                  |

3. Enter parameters for the transaction – Effective Date, Qualifying Event Date, & Reason

| <i>Aaintenance</i>                          |            |                |   |                           |
|---------------------------------------------|------------|----------------|---|---------------------------|
| ubmit a request to process various activity |            |                |   |                           |
| Employer Name:                              | Tax ID:    | Access Code:   |   | Employer Status:          |
| Clear Cut LLC                               | 23-4189902 | F73E18859960   |   | Active                    |
| New Request                                 |            |                |   |                           |
| * - Indicates a required field              |            |                |   |                           |
| I want to: *                                | Sele       | ct Employee: * |   |                           |
| Add Benefit to an Employee                  | ol 🗸       | hn Doe         | • | ✓ Submit                  |
|                                             |            |                |   |                           |
| O View Request History                      |            |                |   |                           |
|                                             |            |                |   |                           |
|                                             |            |                |   |                           |
| Add Benefit to Employee                     |            |                |   |                           |
| * - Indicates a required field              |            |                |   |                           |
| Benefit Effective Date *                    | - Ever     | nt Date*       | R | teason*                   |
| 01/01/2020                                  | iii [ 1:   | 2/01/2019      |   | Others                    |
| Comments*                                   |            |                |   |                           |
| New Hire                                    |            |                |   |                           |
|                                             |            |                |   |                           |
| Benefits                                    |            |                |   | ✓ Show                    |
|                                             |            |                |   |                           |
|                                             |            |                |   |                           |
|                                             |            |                |   | X Cancel H Submit Request |
|                                             |            |                |   |                           |

4. Select "Show" under "Benefits"

| ndicates a required held                                                                                                    |                                                                                                    |                                       |            |         |         |                                                                                                    |
|----------------------------------------------------------------------------------------------------|----------------------------------------------------------------------------------------------------|---------------------------------------|------------|---------|---------|----------------------------------------------------------------------------------------------------|
| int to: *                                                                                                    | Select Employ                                                                                               | ree:*                                 |            |         |         | _                                                                                                    |
| dd Benefit to an Employee                                                                                                    | ✓ John Doe                                                                                                  |                                       |            | •       | 🖌 Subr  | nit                                                                                                    |
| ) View Request History                                                                                                    |                                                                                                    |                                       |            |         |         |                                                                                                    |
| l Benefit to Employee                                                                                                    |                                                                                                    |                                       |            |         |         |                                                                                                    |
| ndicates a required field                                                                                                    |                                                                                                    |                                       |            |         |         |                                                                                                    |
|                                                                                                    |                                                                                                    |                                       |            |         | Reason* |                                                                                                    |
| efit Effective Date *                                                                                                    | Event Date*                                                                                                 |                                       |            |         |         |                                                                                                    |
| efit Effective Date * 1/01/2020 Iments * ew Hire                                                                                                    | Event Date*                                                                                                 | 9                                     |            |         | Others  |                                                                                                    |
| efit Effective Date *<br>1/01/2020<br>nments *<br>ew Hire<br>enefits                                                                                                    | Event Date*                                                                                                 | 2                                     |            |         | Others  | × H                                                                                                    |
| efit Effective Date * 1/01/2020 nments * ew Hire enefits How would you like your costs to be repre Group - Health                                                                                                    | Event Date"                                                                                                 | e<br>Payl                             | Per Period |         | Others  | ▲ Hide<br>A Hide                                                                                                    |
| efit Effective Date * 1/01/2020 nments * ew Hire enefits How would you like your costs to be repre Group - Health Choice Silver PPC Effective Date: 01/01/2020                                                                                                    | Event Date"  Event Date"  Sented?   Annual   Mont  0024-00  0-12/31/2020  Who is Co                         | ?<br>hly   Payl                       | Per Period |         | Others  | ▲ H<br>Show all Hide<br>▲ Hide<br>BlueCross BlueShield<br>of Texas                                                                                                    |
| efit Effective Date * 1/01/2020 1/01/2020 1/01/20 1/01/20 1/01/20 1/01/20 1/01/20 1/01/20 1/01/20 1/01/20 1/01/20 1/ | Event Date"  Event Date"  Event Date"  12/01/201  sented?   Annual   Mont  0024-00  0-12/31/2020  Who is Co | e e e e e e e e e e e e e e e e e e e | Per Period | Date of | Others  | <ul> <li>Hide</li> <li>Show all Hide</li> <li>Hide</li> <li>Mide</li> <li>Mide</li></ul> |

- Any respective benefit summaries available for the group will be made available to download/viewing real time under each benefit as an attachment.
- Basic Plan information will be listed whenever available/applicable
- Premium listed on the window is the EE cost select "Cost Break Down" to view any employer contributions and the total monthly premium cost

5. Apply/Waive benefits as requested by the employee. Any benefits that are not selected or actively waived will simply not appear under the employee's benefit listing

| <complex-block><complex-block><complex-block><complex-block></complex-block></complex-block></complex-block></complex-block>                                                                                                    | fits                                                                                                    |                                                                                                    | ▲ Hide                                                                                                    |
|----------------------------------------------------------------------------------------------------|----------------------------------------------------------------------------------------------------|----------------------------------------------------------------------------------------------------|----------------------------------------------------------------------------------------------------|
| <complex-block><complex-block></complex-block></complex-block>                                                                                                    | would you like your costs to be represented?   Annual                                                                                                    | Monthly Pay Per Period                                                                                                    | Show all Hide all                                                                                                    |
| <complex-block></complex-block>                                                                                                    | oup - Health                                                                                                    |                                                                                                    | ▲ Hide                                                                                                    |
| tar type: Pa Tai<br>Wein Concept V Hord Balance<br>Part year of the Concept V Hord Balance<br>Part year of the Concept V Hord                                                                                                    | Choice Silver PPO 024-00<br>Effective Date: 01/01/2020- 12/31/2020<br>Deductible :\$3000<br>Pian Type :PPO<br>Doctors Office Visits :\$40                                       | Who is Covered?       Covered     Name     Relationship     Dat       Image: Covered     Jane Doe     Spouse     01/                                                                                                    | te of Birth Age \$399.49/month<br>01/1990 28 Cost Break Down                                                                 |
| <complex-block></complex-block>                                                                                                    | fax Type: Pre Tax                                                                                                    |                                                                                                    | Waive Coverage View Plan Details                                                                                             |
| Relationship       First Name       Lat Name       Date of Birth       Amount         Self       Wahver Reason       \$30,000       \$30,000       \$30,000         Tx Type: Pre Tax       Select       Image: Select       Image: Select                                                                                                    | TX Blue HDHP           Effective Date: 01/01/2020-12/31/2020           Deductible         \$1250           Plan Type         :HDHP           Doctors Office Visits         \$30 | Who is Covered?           Covered         Name         Relationship         Date           Image: Covered in the image of the image of th | te of Birth Age<br>01/1990 28 BlueCross BlueShield<br>of Texas BlueShield<br>of Texas Cross BlueShield<br>of Cost Break Down |
| Set       Waive Reason       \$3000         Tax Type: Pre Tax       Set       \$3000         Set       Set       Set         Croup - Accident Insurance       Covered by individual policy       Stow         Croup - Accident Insurance       Covered by individual policy       Stow         Croup - Accident Insurance       Covered by individual policy       Stow         Croup - Voluntary Life       Stow       Stow         Croup - Accident Insurance       Itide       Stow         Croup - Voluntary Life       Stow       Stow         Croup - Dental       Itide       Stow         Mole Scovered!       No dependents found!       Stage         No dependents found!       Value Coverage       Very Pre Tax         Group - Dental       Visi is Covered?       Stage         Mole Det DIXHMO9       Stage       Stage         Enter Do DIXHO9       Visi is Covered?       Stage         Structure Det Dix Covered?       No dependents found!       Stage         Structure Det Dix Covered?       No dependents found!       Stow         Wis is Covered?       Stow       Stow       Stow         Wois Covered?       No dependents found!       Stow       Stow         Wois Covered?                                                                                                    | Relationshin First Name                                                                                                    | Last Name                                                                                                    | ate of Birth Amount                                                                                                    |
| Select<br>Select<br>Select<br>Select<br>Covered by helificial policy<br>Covered by helificial policy<br>Covered by<br>spouse's domestic partner's group coverage<br>Rasen: Covered by<br>spouse's domestic partner's group coverage<br>Rasen: Covered by<br>spouse's domestic partner's group coverage<br>Rasen: Covered by<br>spouse's domestic partner's group coverage<br>Rasen: Covered by<br>spouse's domestic partner's group coverage<br>Rasen: Covered by<br>spouse's domestic partner's group coverage                                                                                                    | Self Waiver Rea                                                                                                    | ison                                                                                                    | × \$30,000                                                                                                    |
| Group - Accident Insurance<br>Group - Hospital Indemnity<br>Covered by Medicar<br>Group - Hospital Indemnity<br>Covered by Medicar<br>Covered by Medicar<br>Covered by South Covered by South Covered                                                                                                    | Select                                                                                                    |                                                                                                    | ~                                                                                                    |
| Group - Voluntary Life   Group - Dental  PODTXHM09  Effective Date: 01/01/2020 - 12/31/2020  Who is Covered? No dependents found:  S23.89/month Cost Break Down Cost Break Down Cost Break Dow                                                                                                    | Group - Accident Insurance<br>Covered by<br>Group - Hospital Indemnity<br>Covered to<br>Enrolled in<br>Other                                                                    | r individual policy<br>/ Medicare<br>/ spouse's/domestic partner's group coverage<br>another Insurance Carrier Plan                                                                                                    | <ul> <li>✓ Show</li> <li>✓ Show</li> </ul>                                                                                   |
| Group - Dental POD TIXHM09<br>Effective Date: 01/01/2020 - 12/31/2020<br>Who is Covered?<br>No dependents found!<br>S23.89/month<br>Cost Break Down<br>Poply<br>Waive Coverage View Plan Details<br>Group - Dental<br>Componental<br>Componental<br>Contract POD TIXHM09<br>Effective Date: 01/01/2020 - 12/31/2020<br>Who is Covered?<br>No dependents found!<br>Cost Break Down<br>Poply<br>Waive Coverage View Plan Details<br>Coverage<br>View Plan Details<br>Coverage<br>Coverage<br>Cover |                                                                                                    |                                                                                                    | 🗸 Show                                                                                                    |
| Corrup- Dental     Corrup- Dental     Corrup- Den                                                                                                    | Group - Dental                                                                                                    |                                                                                                    | ∧ Hide                                                                                                    |
| Group - Dental Covered?<br>Perfective Date: 01/01/2020 - 12/31/2020<br>Who is Covered?<br>No dependents found!<br>Modependents found!<br>Source and this covered by<br>spouse's/domestic partner's gro<br>coverage                                                                                                    | Dental PPO DTXHM09<br>Effective Date: 01/01/2020 - 12/31/202<br>Tax Type: Pre Tax                                                                                               | 0<br>Who is Covered?<br>No dependents found!                                                                                                    | MetLife<br>\$23.89/month<br>@ Cost Break Down<br>@ Apply<br>Waive Coverage   View Plan Details                               |
| Coop Dental PPO DTXHM09       MetLife         Effective Date: 01/01/2020 - 12/31/2020       Who is Covered?         No dependents found!       \$0.00/month         You have waived this coverage       Reason: Covered by spouse's/domestic partner's gro coverage                                                                                                    | Group - Dental                                                                                                    |                                                                                                    |                                                                                                    |
| Dental PPO DTXHM09       Mo is Covered?         Who is Covered?       \$0.00/month         No dependents found!       You have waived this coverage         Reason: Covered by spouse's/domestic partner's gro coverage                                                                                                    | Group - Dentai                                                                                                    |                                                                                                    |                                                                                                    |
| No dependents found!<br>You have waived this<br>coverage<br>Reason: Covered by<br>spouse's/domestic partner's gro<br>coverage                                                                                                    | Dental PPO DTXHM0<br>Effective Date: 01/01/2020 - 12/31/2020                                                                                                    | 9<br>Who is Covered?                                                                                                    | MetLife                                                                                                    |
| You have waived this<br>coverage<br>Reason: Covered by<br>spouse's/domestic partner's gro<br>coverage                                                                                                    |                                                                                                    | No dependents found!                                                                                                    | \$0.00/month                                                                                                    |
| с<br>С                                                                                                    |                                                                                                    |                                                                                                    | You have waived this<br>coverage<br>Reason: Covered by<br>spouse's/domestic partner's group<br>coverage                      |
| Tax Type: Pre Tax Remove Waive Change Waive Research View Plan Del                                                                                                    |                                                                                                    |                                                                                                    |                                                                                                    |

#### 6. Select "Submit"

| Maintenance<br>ubmit a request to process various activity                                                    |                       |                    |                              |   |         |                            |                  |
|----------------------------------------------------------------------------------------------------|-----------------------|--------------------|------------------------------|---|---------|----------------------------|------------------|
| Employer Name:<br>Clear Cut LLC                                                                               | Tax ID:<br>23-4189902 | !                  | Access Code:<br>F93E18859960 |   |         | Employer Status:<br>Active |                  |
| New Request                                                                                                   |                       |                    |                              |   |         |                            |                  |
| • - Indicates a required field I want to:     •     Add Benefit to an Employee     •     View Request History | ~                     | Select Employee: * |                              | ¥ | ✓ Submi |                            |                  |
| Add Benefit to Employee                                                                                       |                       | E                  |                              |   |         |                            |                  |
| 01/01/2020                                                                                                    |                       | 12/01/2019         |                              |   | Others  |                            | ~                |
| Comments*                                                                                                    |                       |                    |                              |   |         |                            |                  |
| Benefits                                                                                                    |                       |                    |                              |   |         |                            | Show             |
|                                                                                                    |                       |                    |                              |   |         | X Cancel                   | H Submit Request |

Allow a few minutes for the submission to sync, and you will be able to view the benefits in the employee's record and/or the Dashboard

## **Terming an Employee**

\*This function will terminate an employee's status **and** their respective benefits. Once an employee's status is marked as "terminated" you will no longer be able to perform Maintenance requests on your own.

1. Select the menu icon and **click** on "Maintenance"

| MY COMPANY                      |                         |                     |         |                       |                    |         | 🔀 Co | ontact Us   Welc     | ome, Me | egan OMalley 🕴 🎝 Logout |
|---------------------------------|-------------------------|---------------------|---------|-----------------------|--------------------|---------|------|----------------------|---------|-------------------------|
| MY COMPANY                      |                         |                     |         |                       |                    |         |      | Enter minimum 3 d    | haracte | rs Q V                  |
|                                 |                         |                     |         |                       |                    |         |      |                      |         | C Advanced Search       |
| ♠ Home > Employees Listing      | Employee Informatio     | Navigate to 👻       |         |                       |                    |         |      |                      |         | 🔳 Menu                  |
| Employee Inform                 | ation                   |                     |         |                       |                    |         |      |                      | ଚ       | Dashboard               |
| Employee Information            |                         |                     |         |                       |                    |         |      |                      | £       | Employer Information    |
| Employer Name:<br>Clear Cut LLC | Tax I<br>23-4           | D:<br><b>189902</b> | A<br>F  | ccess Code:           | 60                 |         |      | Employer S<br>Active | ≔       | Benefit Management      |
|                                 |                         |                     |         |                       |                    |         |      |                      | 凇       | Employee                |
| Employee Name:<br>John Doe      | Alternat<br>E8A92       | e GUID:<br>D1E3DA8  |         | Access Cod<br>24FD879 | e:<br>5 <b>C57</b> | 8       |      | Employe<br>Employ    | 69      | Maintenance             |
|                                 |                         |                     |         |                       |                    |         |      |                      |         | Manage Import           |
| Addresses                       |                         |                     |         |                       |                    |         |      |                      |         | Reports                 |
| Address Name 🔺 🛛 🍸              | Address1                | Address2 T          | City    | ▼ State               | Ŧ                  | Zipcode | T    | Phone[Ext]           |         | Liser Management        |
| Home                            | 8700 W Bryn Mawr<br>Ave |                     | Chicago | IL                    |                    | 60631   |      |                      | -<br>-  |                         |

- 2. Select "Term Employee" under "I want to"
  - a. Select Employee by typing in the name which will auto populate some options to pick from
  - b. Select "Submit"

| A Home > Maintenance                                                                   |                                |                              | E Menu                     |
|----------------------------------------------------------------------------------------|--------------------------------|------------------------------|----------------------------|
| Maintenance<br>Submit a request to process various activity                            |                                |                              |                            |
| Employer Name:<br>Clear Cut LLC                                                        | Tax ID:<br>23-4189902          | Access Code:<br>F93E18859960 | Employer Status:<br>Active |
| New Request                                                                            |                                |                              |                            |
| - Indicates a required field I want to:      Term Employee      O View Request History | Select Employee: •<br>John Doe | ✓ ✓ Subm                     | it                         |

- 3. Enter parameters Qualifying Event Date, Term Date, & Reason
  - a. The "Term Date" will be the LAST day the member should have active coverage

| <ul> <li>Indicates a required field</li> </ul> |   |                  |             |                    |
|------------------------------------------------|---|------------------|-------------|--------------------|
| mployee Name: *                                |   | Date of Birth: * | SSN: 🚹 🔹    | SSN Last 4Digit: * |
| John Doe                                       |   | 01/01/1990       | XXX-XX-1111 | 1111               |
| Gender:*                                       |   | Date of Hire: *  |             |                    |
| Male                                           | ~ | 01/01/2020       |             |                    |
| Event Date*                                    |   | Term Date*       | Reason*     |                    |
| 06/16/2020                                     |   | 06/30/2020       | Others      | ~                  |
|                                                |   |                  |             |                    |

4. All respective benefits will be pre-selected and the effective till date will auto-fill

| pioye       | . No                  |                            | Data of Diretty \$              |                | CCNI () *   | CONLINE 4DINE      |  |  |  |
|-------------|-----------------------|----------------------------|---------------------------------|----------------|-------------|--------------------|--|--|--|
|             | e Name: •             |                            | Date of Birth: *                |                | 55N: 1      | SSN Last 4Digit: * |  |  |  |
| onn Doe     |                       |                            | 01/01/1990                      |                | XXX-XX-1111 | 1111               |  |  |  |
| ender:*     |                       |                            | Date of Hire: *                 |                |             |                    |  |  |  |
| Male        |                       |                            | ♥ 01/01/2020                    |                |             |                    |  |  |  |
| Event Date* |                       |                            | Term Date*                      |                | Reason*     |                    |  |  |  |
| 06/         | 16/2020               |                            | 06/30/2020                      |                | Others      | ~                  |  |  |  |
| Be          | nef (s<br>Segment     | Benefit Type               | Benefit Name                    | Effective From | Effectiv    | re Till            |  |  |  |
| ~           | Group                 | Critical Illness Insurance | Critical Illness Insurance      | 01/01/2020     | 06/3        | 0/2020             |  |  |  |
|             |                       | Life                       | Term Life- EM- Life 1-B w/ AD&D | 01/01/2020     | 06/3        | 0/2020             |  |  |  |
|             | Group                 |                            |                                 |                |             |                    |  |  |  |
|             | Group<br>o of Records | :2                         |                                 |                |             |                    |  |  |  |

5. **Click** on submit request & confirm action

| marcat                                                                                                    | tes a required i                                                                                                    | held                                                        |                                                                                                |                                                                                                    |                                                                    |                                    |                                                                                 |                |
|----------------------------------------------------------------------------------------------------|----------------------------------------------------------------------------------------------------|-------------------------------------------------------------|------------------------------------------------------------------------------------------------|----------------------------------------------------------------------------------------------------|--------------------------------------------------------------------|------------------------------------|---------------------------------------------------------------------------------|----------------|
| mploye                                                                                                    | ee Name: *                                                                                                    |                                                             |                                                                                                | Date of Birth: *                                                                                                    |                                                                    | SSN: ① *                           | SSN                                                                             | Last 4Digit: * |
| John D                                                                                                    | Doe                                                                                                    |                                                             |                                                                                                | 01/01/1990                                                                                                    |                                                                    | XXX-XX-1                           | 111 11                                                                          | 11             |
| ender:                                                                                                    |                                                                                                    |                                                             |                                                                                                | Date of Hire: *                                                                                                    |                                                                    |                                    |                                                                                 |                |
| Male                                                                                                    |                                                                                                    |                                                             | ~                                                                                              | 01/01/2020                                                                                                    |                                                                    |                                    |                                                                                 |                |
|                                                                                                    |                                                                                                    |                                                             |                                                                                                |                                                                                                    |                                                                    |                                    |                                                                                 |                |
| Event                                                                                                    | Date*                                                                                                    |                                                             |                                                                                                | Term Date*                                                                                                    |                                                                    | Reason*                            |                                                                                 |                |
| 06/                                                                                                    | 16/2020                                                                                                    |                                                             |                                                                                                | 06/30/2020                                                                                                    |                                                                    | Others                             |                                                                                 | ~              |
| Comm                                                                                                    | nents *                                                                                                    |                                                             |                                                                                                |                                                                                                    |                                                                    |                                    |                                                                                 |                |
| EET                                                                                                    | Termination                                                                                                    |                                                             |                                                                                                |                                                                                                    |                                                                    |                                    |                                                                                 |                |
|                                                                                                    |                                                                                                    |                                                             |                                                                                                |                                                                                                    |                                                                    |                                    |                                                                                 |                |
| Bei                                                                                                    | Sogment                                                                                                    | Popofit Turne                                               |                                                                                                | Popofit Namo                                                                                                    | Effective From                                                     |                                    | Effortivo Till                                                                  |                |
|                                                                                                    | Group                                                                                                    | Critical Illness Ins                                        | urance                                                                                         | Critical Illness Insurance                                                                                                    | Effective From                                                     |                                    |                                                                                 |                |
|                                                                                                    |                                                                                                    |                                                             | -                                                                                              |                                                                                                    | 01/01/2020                                                         |                                    | 06/30/2020                                                                      |                |
|                                                                                                    | Group                                                                                                    | Life                                                        |                                                                                                | Term Life- EM- Life 1-B w/ AD&D                                                                                                    |                                                                    |                                    |                                                                                 |                |
|                                                                                                    |                                                                                                    |                                                             |                                                                                                |                                                                                                    | 01/01/2020                                                         |                                    | 06/30/2020                                                                      |                |
|                                                                                                    |                                                                                                    |                                                             |                                                                                                |                                                                                                    |                                                                    |                                    | X Cancel                                                                        | Submit Request |
| erm An<br>Indicat<br>nploye                                                                                                    | n Employee<br>tes a required f<br>ee Name: *                                                                                                    | ield                                                        | Confirm<br>Termination of<br>Make Reinitia                                                     | of Employee will remove all the active benef<br>ite Employee Request to activate the Emplo                                                                                                    | its and corresponding covered                                      | ×<br>dependents.<br>m the          | X Cancel                                                                        | Submit Request |
| erm Ar<br>Indicat<br>Inploye<br>John D<br>ander:<br>Male                                                                                                    | n Employee<br>tes a required f<br>are Name: *<br>Doe                                                                                                    | ield                                                        | Confirm<br>Termination of<br>Make Reinitia<br>Employee?<br>X Cancel                            | of Employee will remove all the active benefite Employee Request to activate the Emplo                                                                                                    | its and corresponding covered<br>byee again. Are you sure to Terr  | ×<br>dependents.<br>m the<br>✔ ○k  | X Cancel in<br>SSNLa<br>11                                                      | Submit Request |
| erm Al<br>Indicat<br>mploye<br>John D<br>ender: <sup>4</sup><br>Male                                                                                                    | n Employee<br>tes a required f<br>tee Name: *<br>Doe<br>*<br>> Maintenan                                                                                                    | ield<br>ce                                                  | Confirm<br>Termination of<br>Make Reinitia<br>Employee?<br>X Cancel                            | of Employee will remove all the active benef<br>te Employee Request to activate the Emplo                                                                                                    | its and corresponding covered<br>sysee again. Are you sure to Ter  | ×<br>dependents.<br>m the<br>✓ Ok  | X Cancel                                                                        | Submit Request |
| erm An<br>Indicat<br>Indicat<br>John D<br>John D<br>John D<br>Male<br>Home<br>Reques                                                                                                    | n Employee<br>tes a required f<br>ae Name: *<br>Doe<br>*<br>> Maintenan<br>it is successfull                                                                                                    | ield<br>ce<br>y queued for processi                         | Confirm<br>Termination of<br>Make Reinitia<br>Employee?<br>X Cancel                            | of Employee will remove all the active benefite Employee Request to activate the Emplo                                                                                                    | its and corresponding covered<br>bysee again. Are you sure to Terr | ×<br>dependents.<br>m the          | * Cancel     <br>SSN La:<br>11 111                                              | Submit Request |
| erm Al<br>Indicat<br>mployee<br>John E<br>Male<br>Home<br>Reques                                                                                                    | n Employee<br>tes a required f<br>tes Name: *<br>Doe<br>*<br>*<br>*<br>*<br>*<br>*<br>*<br>*<br>*<br>*<br>*<br>*<br>*<br>*<br>*<br>*<br>*<br>*<br>*                                                               | ield<br>ce<br>y queued for processi<br>ess various activity | Confirm<br>Termination of<br>Make Reinitia<br>Employee?<br>X Cancel                            | of Employee will remove all the active benefite Employee Request to activate the Employee                                                                                                    | its and corresponding covered<br>yee again. Are you sure to Ter    | ×<br>idependents.<br>m the<br>✔ ○k | X Cancel                                                                        | Submit Request |
| erm Ar<br>Indicat<br>John D<br>John D<br>Home<br>Reques<br>Reques<br>Tainn<br>tain<br>tainn<br>tainn<br>tainn<br>tainn<br>tainn                                                                                                    | n Employee<br>tes a required f<br>ee Name: *<br>Doe<br>*<br>*<br>> Maintenan<br>it is successfull<br>tenance<br>equest to proc<br>er Name:                                                                        | held<br>ce<br>y queued for processi<br>ess various activity | Confirm<br>Termination of<br>Make Reinitia<br>Employee?<br>Cancel                              | of Employee will remove all the active benefite Employee Request to activate the Emplo                                                                                                    | its and corresponding covered<br>byee again. Are you sure to Terr  | ×<br>dependents.<br>m the          | × Cancel F                                                                      | Submit Request |
| erm Al<br>Indicat<br>Indicat<br>John D<br>Male<br>Home<br>Reques<br>Reques<br>imployee<br>Clear C                                                                                                    | n Employee<br>tes a required f<br>ee Name: *<br>Doe<br>*<br>*<br>*<br>*<br>*<br>*<br>*<br>*<br>*<br>*<br>*<br>*<br>*<br>*<br>*<br>*<br>*<br>*<br>*                                                                | ield<br>ce<br>y queued for processi<br>ess various activity | Confirm<br>Termination o<br>Make Reinitia<br>Employee?<br>X Cance<br>ng.<br>Tax ID:<br>23-4185 | of Employee will remove all the active benefite Employee Request to activate the Emplo                                                                                                    | its and corresponding covered<br>yee again. Are you sure to Teri   | ×<br>idependents.<br>m the         | X Cancel in<br>SSN Las<br>SSN Las<br>11<br>1111<br>1111<br>1111<br>1111<br>1111 | Submit Request |
| erm At<br>indicat<br>indicat<br>indi | n Employee<br>tes a required f<br>te Name: *<br>Doe<br>*<br>*<br>> Maintenan<br>it is successfull<br>t is successfull<br>t is successfull<br>t equest to proc<br>equest to proc<br>er Name:<br>Eut LLC<br>Request | ield<br>ce<br>y queued for processi<br>ess various activity | Confirm<br>Termination of<br>Make Reinitia<br>Employee?<br>Cancel<br>ng.<br>Tax ID:<br>23-4185 | of Employee will remove all the active benefite Employee Request to activate the Employee Request to activate the Employee Request t | its and corresponding covered<br>yee again. Are you sure to Ten    | x<br>dependents.<br>m the          | X Cancel F                                                                      | Submit Request |
| erm Al<br>Indicat<br>mployee<br>John E<br>Male<br>Home<br>Reques<br>Clear C<br>New F                                                                                                    | n Employee<br>tes a required f<br>ee Name: *<br>Doe<br>*<br>*<br>*<br>*<br>*<br>*<br>*<br>*<br>*<br>*<br>*<br>*<br>*<br>*<br>*<br>*<br>*<br>*<br>*                                                                | ield<br>ce<br>y queued for processi<br>ess various activity | Confirm<br>Termination of<br>Make Reinitia<br>Employee?<br>Cancel                              | of Employee will remove all the active benefite Employee Request to activate the Emplo                                                                                                    | its and corresponding covered<br>pyee again. Are you sure to Terr  | ×<br>dependents.<br>m the          | X Cancel F                                                                      | Submit Request |
| erm Al<br>- Indicat<br>- Indicat<br>- I                                                                                   | n Employee<br>tes a required f<br>tes a required f<br>tes a required f<br>> Maintenan<br>t is successfull<br>tenance<br>request to proc<br>er Name:<br>Cut LLC<br>Request<br>cates a required<br>to: *            | ield<br>ce<br>ce<br>ess various activity<br>f field         | Confirm<br>Termination of<br>Make Reinitia<br>Employee?<br>X Canced                            | of Employee will remove all the active benefite Employee Request to activate the Employee Request to activate the Employee Request t | its and corresponding covered<br>yvee again. Are you sure to Terr  | ×<br>dependents.<br>m the<br>✓ ok  | X Cancel in<br>SSN La<br>SSN La<br>11 1111                                      | Submit Request |

Allow a few minutes for the submission to sync and you will be able to view the benefits in the employee's record and/or the Dashboard

# **Terming Employee Benefit**

\*This function will only term an employee's benefits. Their status will remain as "employed"

1. Select the menu icon and **click** on "Maintenance"

|                                 |                      |                      |                 |         |               |                               |     |         | 🔀 C | ontact Us   Weld     | ome, Me | gan OMalley 🕴 🌖 Logout |
|---------------------------------|----------------------|----------------------|-----------------|---------|---------------|-------------------------------|-----|---------|-----|----------------------|---------|------------------------|
| MY COMPANY                      |                      |                      |                 |         |               |                               |     |         |     | Enter minimum 3 d    | haracte | rs Q V                 |
|                                 |                      |                      |                 |         |               |                               |     |         |     |                      |         | C Advanced Search      |
| ♠ Home > Employees Listing      | > Employee Info      | ormation             | Navigate to 👻   |         |               |                               |     |         |     |                      |         | 🔳 Menu                 |
| Employee Inform                 | ation                |                      |                 |         |               |                               |     |         |     |                      | ଚ       | Dashboard              |
| Employee Information            |                      |                      |                 |         |               |                               |     |         |     |                      | £       | Employer Information   |
| Employer Name:<br>Clear Cut LLC |                      | Tax ID:<br>23-41     | 89902           |         | Acces<br>F93E | ss Code:<br>E <b>18859960</b> |     |         |     | Employer S<br>Active | t :=    | Benefit Management     |
|                                 |                      |                      |                 |         |               |                               |     |         |     |                      | 凇       | Employee               |
| Employee Name:<br>John Doe      | A                    | lternate (<br>8A92D: | GUID:<br>1E3DA8 |         | 1             | Access Code:<br>24FD87950     | 257 | 8       |     | Employe<br>Employ    | 69      | Maintenance            |
|                                 |                      |                      |                 |         |               |                               |     |         |     |                      |         | Manage Import          |
| Addresses                       |                      |                      |                 |         |               |                               |     |         |     |                      |         | Reports                |
| Address Name 🔺 🍸                | Address1             | T                    | Address2        | City    | T             | State                         | Ŧ   | Zipcode | Ŧ   | Phone[Ext]           |         | User Management        |
| Home                            | 8700 W Bryn N<br>Ave | lawr                 |                 | Chicago |               | IL                            |     | 60631   |     |                      |         |                        |

- 2. Select "Term Employee Benefit" under "I want to"
  - a. Select Employee by typing in the name which will auto populate some options to pick from
  - b. Select "Submit"

| ♠ Home > Maintenance                                               |                              |                              | E Menu                     |
|--------------------------------------------------------------------|------------------------------|------------------------------|----------------------------|
| Maintenance<br>Submit a request to process various activity        |                              |                              |                            |
| Employer Name:<br>Clear Cut LLC                                    | Tax ID:<br><b>23-4189902</b> | Access Code:<br>F93E18859960 | Employer Status:<br>Active |
| New Request                                                        |                              |                              |                            |
| Indicates a required field  I want to:      To a field  I want to: | Select Employee: *           |                              |                            |
| O View Request History                                             | ✓ John Doe                   | Subn                         |                            |

- 3. Enter parameters Qualifying Event Date, Term Date, & Reason
  - a. The "Term Date" will be the LAST day the member should have active coverage

| ♠ Home > Maintenance                                          |                              |                              | <b>≣</b> Menu              |
|---------------------------------------------------------------|------------------------------|------------------------------|----------------------------|
| Maintenance<br>Submit a request to process various activity   |                              |                              |                            |
| Employer Name:<br>Clear Cut LLC                               | Tax ID:<br><b>23-4189902</b> | Access Code:<br>F93E18859960 | Employer Status:<br>Active |
| New Request                                                   |                              |                              |                            |
| Indicates a required field  I want to:  Term Employee Benefit | Select Employee: *           | ✓<br>✓ Subr                  | nit                        |
| O View Request History                                        |                              |                              |                            |

4. Select benefits to terminate and the effective till date will auto-fill

| New        | Request                   |                            |     |                              |                |            |                |        |  |  |
|------------|---------------------------|----------------------------|-----|------------------------------|----------------|------------|----------------|--------|--|--|
| - Indi     | icates a require          | ed field                   |     |                              |                |            |                |        |  |  |
| wan        | t to: *                   |                            |     | Select Employee: *           |                |            |                |        |  |  |
| Ter        | Ferm Employee Benefit 🗸 🗸 |                            |     | John Doe                     | •              | 🖌 Submit   |                |        |  |  |
| ٩          | View Request              | History                    |     |                              |                |            |                |        |  |  |
|            |                           |                            |     |                              |                |            |                |        |  |  |
| ērm        | Employee I                | Benefits                   |     |                              |                |            |                |        |  |  |
| - Indi     | icates a requir           | ed field                   |     |                              |                |            |                |        |  |  |
| vent Date* |                           |                            |     | Term Date*                   |                | Reason*    |                |        |  |  |
| 06/        | 16/2020                   |                            |     | 06/30/2020                   |                | Marriage 🗸 |                |        |  |  |
|            |                           |                            |     |                              |                |            |                |        |  |  |
| Be         | nefits                    |                            |     |                              |                |            |                |        |  |  |
|            | Segment                   | Benefit Type               | Bei | efit Name                    | Effective From |            | Effective Till |        |  |  |
| <b>~</b> 1 | Group                     | Critical Illness Insurance | Cri | tical Illness Insurance      | 01/01/2020     |            | 06/30/2020     |        |  |  |
|            |                           |                            |     |                              |                |            |                |        |  |  |
|            | Group                     | Life                       | Ter | m Life- EM- Life 1-B w/ AD&D | 01/01/2020     |            | 06/30/2020     |        |  |  |
|            |                           |                            |     |                              |                |            |                |        |  |  |
|            | o of Pocords :            |                            |     |                              |                |            |                |        |  |  |
|            | o or itecords.            | .2                         |     |                              |                |            |                |        |  |  |
|            |                           |                            |     |                              |                |            |                |        |  |  |
|            |                           |                            |     |                              |                |            | × Cancel       | H Save |  |  |
|            |                           |                            |     |                              |                |            |                |        |  |  |

#### 5. **Click** on submit request

| ✿ Home > Maintenance                                                                              |                       |                              | E Menu                     |
|---------------------------------------------------------------------------------------------------|-----------------------|------------------------------|----------------------------|
| Request is successfully queued for processing.                                                    |                       |                              | ×                          |
| Maintenance<br>Submit a request to process various activity                                       |                       |                              |                            |
| Employer Name:<br>Clear Cut LLC                                                                   | Tax ID:<br>23-4189902 | Access Code:<br>F93E18859960 | Employer Status:<br>Active |
| New Request                                                                                       |                       |                              |                            |
| • - Indicates a required field<br>I want to: *<br>Term Employee Benefit<br>O View Request History | Select Employee: *    | •                            | ✓ Submit                   |

Allow a few minutes for the submission to sync and you will be able to view the benefits in the employee's record and/or the Dashboard

## **Updating Employee Demographic Details**

This action is used when updating names, salaries, addresses, etc.

1. Select the menu icon and **click** on "Maintenance"

| MV COMDANN                      |                                                               |                               |        |             |                       |             |         | МC | iontact Us   Weld            | ome, M       | egan OMalley 🕴 🌖 Logou |
|---------------------------------|---------------------------------------------------------------|-------------------------------|--------|-------------|-----------------------|-------------|---------|----|------------------------------|--------------|------------------------|
| MI COMPANI                      |                                                               |                               |        |             |                       |             |         |    | Enter minimum 3 characters Q |              |                        |
|                                 |                                                               |                               |        |             |                       |             |         |    |                              |              | C Advanced Searc       |
| Home > Employees Listing        | Home > Employees Listing > Employee Information Navigate to - |                               |        |             |                       |             |         |    |                              |              | 🔳 Menu                 |
| Employee Inform                 | ation                                                         |                               |        |             |                       |             |         |    |                              | 0            | Dashboard              |
| Employee Information            |                                                               |                               |        |             |                       |             |         |    |                              | 2            | Employer Information   |
| Employer Name:<br>Clear Cut LLC |                                                               | Tax ID:<br>23-4189902         |        | Acce<br>F93 | ess Code:<br>E1885996 | 50          |         |    | Employer S<br>Active         | * :≡         | Benefit Management     |
|                                 |                                                               |                               |        |             |                       |             |         |    |                              | 巫            | Employee               |
| Employee Name:<br>John Doe      | Æ                                                             | Iternate GUID:<br>8A92D1E3DA8 |        |             | Access Cod<br>24FD879 | le:<br>5C57 | 78      |    | Employe<br>Employ            | 69           | Maintenance            |
| Addresses                       |                                                               |                               |        |             |                       |             |         |    |                              |              | Manage Import          |
| Addresses                       |                                                               |                               |        |             |                       |             |         |    |                              |              | Reports                |
| Address Name 🔺 🍸                | Address1                                                      | ▼ Address2                    | ▼ City | T           | <b>State</b>          | T           | Zipcode | T  | Phone[Ext]                   |              | llser Management       |
| Home                            | 8700 W Bryn M<br>Ave                                          | /lawr                         | Chica  | <u>go</u>   | IL                    |             | 60631   |    |                              | 1939<br>1939 | - Oser Management      |

- 2. Select "Update Employee Demographic Details" under "I want to"
  - a. Select Employee by typing in the name which will auto populate some options to pick from
  - b. Select "Submit"

| A Home > Maintenance                                        |                       |                              | <b>≣</b> Menu              |
|-------------------------------------------------------------|-----------------------|------------------------------|----------------------------|
| Maintenance<br>Submit a request to process various activity |                       |                              |                            |
| Employer Name:<br>Clear Cut LLC                             | Tax ID:<br>23-4189902 | Access Code:<br>F93E18859960 | Employer Status:<br>Active |
| New Request                                                 |                       |                              |                            |
| Indicates a required field  I want to:                      | Select Employee: *    |                              |                            |
| Update Employee Demographic Details                         | V John Doe            | ▼ Subn                       | , it                       |

- 3. "Update Personal Details" Expand sub-sections titled "Personal Information" & "Manage Address"
  - a. Select "show" to expand these sections

| Maintenance<br>Submit a request to process various activity                                         |                            |                              |                                     |
|----------------------------------------------------------------------------------------------------|----------------------------|------------------------------|-------------------------------------|
| Employer Name:<br>Clear Cut LLC                                                                     | Tax ID:<br>23-4189902      | Access Code:<br>F93E18859960 | Employer Status:<br>Active          |
| New Request                                                                                         |                            |                              |                                     |
| - Indicates a required field I want to:* Update Employee Demographic Details O View Request History | Select Emple<br>V John Doe | oyee: *                      | ✓ Submit                            |
| Update Personal Details                                                                             |                            |                              | ~                                   |
| Personal Information<br>Manage Address                                                              |                            |                              | <ul><li>Show</li><li>Show</li></ul> |
|                                                                                                    |                            |                              | 🛪 Cancel 📕 Submit Request           |

4. Update demographic details as necessary (annual salary, address, last name, etc.)

| ersonal Information |                  |        |                |               |            |              |                       |             | 🔺 Hi       |
|---------------------|------------------|--------|----------------|---------------|------------|--------------|-----------------------|-------------|------------|
| • • • •             | 16.11            |        |                |               |            |              |                       |             |            |
| Salutation:         | anela            |        |                |               |            |              |                       |             |            |
| Select              |                  | $\sim$ |                |               |            |              |                       |             |            |
| First Name: *       |                  |        | MI:            |               |            |              | Last Name:            | /           |            |
| John                |                  |        |                |               |            |              | Smith                 |             |            |
| Suffix:             |                  |        | SSN: A         |               | SSN Last 4 | Digit:       | Gender:*              |             |            |
|                     |                  |        | XXX-XX-11      | 11            | 1111       |              | Male                  |             | ~          |
| Date of Birth: *    |                  |        | Marital Status |               |            |              | Date of Hire:*        |             |            |
| 01/01/1990          |                  |        | None           | •             |            | ~            | 01/01/2020            |             |            |
| Email Address:      |                  |        | Alternate ID:  |               |            |              | Access Code:*         |             |            |
| JohnDoe@Test.com    |                  |        | E8A92D1E3      | DA8           |            |              | 24FD8795C578          |             |            |
| Height              |                  |        | Weight         |               |            |              | Title                 |             |            |
| 0 ft                | 0                | in     | 0              |               |            | Ibs          | 100.                  |             |            |
| Division *          |                  |        | Classe *       |               |            |              | Dayroll Schodulou*    |             |            |
| Main Division       |                  | $\sim$ | FullTime       |               |            | $\sim$       | 2020-Bi_Weekly        |             | ~          |
|                     |                  |        |                |               |            |              |                       |             |            |
| 06/16/2020          |                  |        | mm/dd/yyyy     | vate: 😶       |            |              | Employed              |             | ~          |
| Annual Cal          |                  |        | Defending 1    |               |            |              | L                     |             |            |
| \$90,000.00         |                  |        | EE-System      |               |            | $\checkmark$ | 🗆 Use Tobacco? 🕴      | Dis         | sabled     |
|                     |                  |        |                |               |            |              |                       |             |            |
| anage Address       |                  |        |                |               |            |              |                       |             | ▲ Hi       |
|                     |                  |        |                |               |            |              |                       |             |            |
| Addresses           |                  |        |                |               |            |              |                       | • • • •     | dd Address |
| Address Name * 🔻    | Address 1        | Ŧ      | Address 2 🔻    | City <b>T</b> | State 🔻    | Zipcode 🔻    | Phone[Ext] <b>y</b> F | ах 🔻 Туре 🝸 | Primary    |
| lome                | 8700 W Bryn Mawr | Ave    |                | Chicago       | IL         | 60631        |                       | Home        | Yes        |

#### 5. **Click** on Submit Request

| Home > Maintenance                                          | ing.                  |                   |                              |   |        |                            | E Menu |
|-------------------------------------------------------------|-----------------------|-------------------|------------------------------|---|--------|----------------------------|--------|
| Maintenance<br>Submit a request to process various activity |                       |                   |                              |   |        |                            |        |
| Employer Name:<br>Clear Cut LLC                             | Tax ID:<br>23-4189902 | 2                 | Access Code:<br>F93E18859960 |   |        | Employer Status:<br>Active |        |
| New Request                                                 |                       |                   |                              |   |        |                            |        |
| * - Indicates a required field                              |                       |                   |                              |   |        |                            |        |
| I want to: *                                                |                       | Select Employee:* |                              |   |        | _                          |        |
| Update Employee Demographic Details                         | $\sim$                | John Doe          |                              | * | 🖌 Subr | nit                        |        |
| O View Request History                                      |                       |                   |                              |   |        |                            |        |

Allow a few minutes for the submission to sync and you will be able to view the benefits in the employee's record and/or the Dashboard

## **Adding Dependent to Benefit**

1. Select the menu icon and **click** on "Maintenance"

| MVCOMDANY                       |                    |                        |                 |   |         |               |                       |             |         | ×C | ontact Us   Wel      | come, Me | egan OMalley 🕴 🕤 Logo |
|---------------------------------|--------------------|------------------------|-----------------|---|---------|---------------|-----------------------|-------------|---------|----|----------------------|----------|-----------------------|
|                                 |                    |                        |                 |   |         |               |                       |             |         |    | Enter minimum 3      | characte | ers Q                 |
|                                 |                    |                        |                 |   |         |               |                       |             |         |    |                      |          | C Advanced Sea        |
| Home > Employees Listing        | > Employee In      | formation              | Navigate to 👻   |   |         |               |                       |             |         |    |                      |          |                       |
| Employee Inform                 | ation              |                        |                 |   |         |               |                       |             |         |    |                      | 3        | Dashboard             |
| mployee Information             |                    |                        |                 |   |         |               |                       |             |         |    |                      | 2        | Employer Information  |
| Employer Name:<br>Clear Cut LLC |                    | Tax ID:<br>23-41       | 89902           |   |         | Acces<br>F93E | ss Code:<br>1885996   | 50          |         |    | Employer S<br>Active | st ≔     | Benefit Management    |
|                                 |                    |                        |                 |   |         |               |                       |             |         |    |                      | 怒        | Employee              |
| Employee Name:<br>John Doe      |                    | Alternate (<br>E8A92D: | GUID:<br>1E3DA8 |   |         | 1             | Access Cod<br>24FD879 | le:<br>5C57 | 8       |    | Employ<br>Employ     |          | Maintenance           |
| Addresses                       |                    |                        |                 |   |         |               |                       |             |         |    |                      |          | Manage Import         |
| Autresses                       |                    |                        |                 |   |         |               |                       |             |         |    |                      |          | Reports               |
| Address Name 🔺 🌱 🍸              | Address1           | T                      | Address2        | T | City    | T             | State                 | T           | Zipcode | T  | Phone[Ext]           | ***      | Liser Management      |
| Home                            | 8700 W Bryn<br>Ave | Mawr                   |                 |   | Chicago |               | IL                    |             | 60631   |    |                      | <b>~</b> | - oser management     |

- 2. Select "Add Dependent to Benefit" under "I want to"
  - a. Select Employee by typing in the name which will auto populate some options to pick from
  - b. Select "Submit"

| A Home > Maintenance                                        |                       |                              | ≡ Menu                     |
|-------------------------------------------------------------|-----------------------|------------------------------|----------------------------|
| Maintenance<br>Submit a request to process various activity |                       |                              |                            |
| Employer Name:<br>Clear Cut LLC                             | Tax ID:<br>23-4189902 | Access Code:<br>F93E18859960 | Employer Status:<br>Active |
| New Request                                                 |                       |                              |                            |
| • - Indicates a required field<br>I want to: •              | Select Employee: •    | K K                          | 2                          |
| Add Dependent To Benefit                                    | ✓ John Doe            | ▼ V Subr                     | nit                        |
| O View Request History                                      |                       |                              |                            |

3. Enter parameters - Effective Date, Qualifying Event Date, & Reason

| Indicates a required field                     |                    |   |                 |        |
|------------------------------------------------|--------------------|---|-----------------|--------|
| want to: *                                     | Select Employee: * |   |                 |        |
| Add Dependent To Benefit                       | ✓ John Doe         | • | ✓ Submit        |        |
| O View Request History                         |                    |   |                 |        |
| dd Dependent to Benefit                        |                    |   |                 |        |
| <ul> <li>Indicates a required field</li> </ul> |                    |   |                 |        |
|                                                |                    |   |                 |        |
| ffective Date *                                | Event Date*        |   | Reason*         |        |
| fective Date • 07/01/2020                      | Event Date*        |   | Reason Marriage |        |
| ffective Date * 07/01/2020<br>Manage Dependent | Event Date*        |   | Reason Marriage | ❤ Show |

- 4. Select "show" under "Manage Dependent"
  - a. Can add dependent in this field if dependent is missing from profile.
  - b. Enter dependents' demographic details and hit save

| Indicates a required field                                                                 |       |                      |   |                                  |                           |                             |             |                    |              |                                 |            |
|--------------------------------------------------------------------------------------------|-------|----------------------|---|----------------------------------|---------------------------|-----------------------------|-------------|--------------------|--------------|---------------------------------|------------|
| vant to: *                                                                                 |       |                      |   | Select Employee: *               |                           |                             |             |                    |              |                                 |            |
| Add Dependent To Ben                                                                       | efit  |                      | ~ | John Doe                         |                           | •                           | 🖌 Subr      | nit                |              |                                 |            |
| O View Request Histor                                                                      | у     |                      |   |                                  |                           |                             |             |                    |              |                                 |            |
| dd Dependent to Ben                                                                        | nefit |                      |   |                                  |                           |                             |             |                    |              |                                 |            |
| Indicates a required field                                                                 |       |                      |   |                                  |                           |                             |             |                    |              |                                 |            |
| fective Date *                                                                             |       |                      |   | Event Date*                      |                           |                             | Reason *    |                    |              |                                 |            |
|                                                                                            |       |                      |   |                                  |                           |                             |             |                    |              |                                 |            |
| 07/01/2020                                                                                 |       |                      |   | 07/10/2020                       |                           |                             | Marria      | ge                 | _            | <b>_</b>                        |            |
| 07/01/2020<br>Manage Dependent<br>Dependents                                               |       |                      |   | 07/10/2020                       |                           |                             | Marria      | 3e                 | • A          | dd Depende                      | Hide       |
| 07/01/2020<br>Manage Dependent<br>Dependents<br>Relationship                               | Ţ     | First Name 🔺         | T | 07/10/2020                       | Gender <b>T</b>           | Date of Birth               | Marriag     | se<br>SSN          | • A          | dd Depender<br>Status           | Hide<br>nt |
| 07/01/2020<br>Manage Dependent<br>Dependents<br>Relationship<br>Spouse                     | Ţ     | First Name 🔺<br>Jane | T | 07/10/2020<br>Last Name          | Gender ▼<br>Female        | Date of Birth               | Marria<br>T | 55N<br>222-22-2222 | • • •        | dd Depender<br>Status<br>Active | Hide<br>nt |
| 07/01/2020<br>Manage Dependent<br>Dependents<br>Relationship<br>Spouse<br>No of Records :1 | Ţ     | First Name 🔺<br>Jane | T | 07/10/2020<br>Last Name T<br>Doe | Gender <b>T</b><br>Female | Date of Birth<br>01/01/1990 | Marria      | ssn<br>222-22-2222 | T A          | dd Depender<br>Status<br>Active | Hide<br>nt |
| 07/01/2020<br>Manage Dependent<br>Dependents<br>Relationship<br>Spouse<br>No of Records :1 | Ţ     | First Name 🔺<br>Jane | T | 07/10/2020<br>Last Name          | Gender <b>T</b><br>Female | Date of Birth<br>01/01/1990 | Marria<br>T | ssn<br>222-22-2222 | <b>•</b> • • | dd Depender<br>Status<br>Active | Hid        |

5. Select "show" to expand the Benefits section.

a. Apply desired benefits

| - disease a second stand for the                                                                                                    |                              |                                                     |                           |                             |                                              |                                                                                                    |
|----------------------------------------------------------------------------------------------------|------------------------------|-----------------------------------------------------|---------------------------|-----------------------------|----------------------------------------------|----------------------------------------------------------------------------------------------------|
| ant to: *                                                                                                    |                              | Select Employee: *                                  |                           |                             |                                              |                                                                                                    |
| Add Dependent To Benefit                                                                                                    | $\sim$                       | John Doe                                            |                           | •                           | Submit                                       |                                                                                                    |
|                                                                                                    |                              |                                                     |                           |                             |                                              |                                                                                                    |
| View Request History                                                                                                    |                              |                                                     |                           |                             |                                              |                                                                                                    |
| d Dependent to Benefit                                                                                                    |                              |                                                     |                           |                             |                                              |                                                                                                    |
| ndicates a required field                                                                                                    |                              |                                                     |                           |                             |                                              |                                                                                                    |
| active Date *                                                                                                    |                              | Event Date*                                         |                           | Reas                        | son*                                         |                                                                                                    |
| 7/01/2020                                                                                                    |                              | 07/10/2020                                          |                           | III M                       | larriage                                     |                                                                                                    |
| 4anage Dependent<br>Benefits<br>Group - Dental                                                                                             |                              |                                                     |                           |                             |                                              | <ul> <li>✓ Sho</li> <li>▲ Hic</li> <li>▲ Hide</li> </ul>                                                   |
| Vanage Dependent<br>denefits<br>Group - Dental<br>Dental PPO<br>Effective Date: 01/4                                                       | DTXHM09<br>01/2020- 12/31/2  | 2020                                                |                           |                             | MetLif                                       | <ul> <li>Sho</li> <li>Hide</li> <li>Hide</li> </ul>                                                        |
| Vanage Dependent<br>Renefits<br>Group - Dental<br>Dental PPO<br>Effective Date: 01/0                                                       | DTXHM09<br>D1/2020 - 12/31/2 | 2020<br>Who is Covered?                             | Pelationshin              | Date of Birth               | MetLif                                       | <ul> <li>Sho</li> <li>Hide</li> <li>A Hide</li> </ul>                                                      |
| Manage Dependent<br>Benefits<br>Group - Dental<br>Dental PPO<br>Effective Date: 01/d                                                       | DTXHM09<br>D1/2020 - 12/31/2 | 2020<br>Who is Covered?<br>Covered Name<br>Z Jane D | Relationship<br>oe Spouse | Date of Birth<br>01/01/1990 | MetLif<br>\$47.77/month<br>© Cost Break Down | <ul> <li>Sho</li> <li>Hide</li> <li>▲ Hide</li> <li>Fe</li> </ul>                                          |
| Manage Dependent<br>Renefits<br>Group - Dental<br>Dental PPO<br>Effective Date: 01/0                                                       | DTXHM09<br>D1/2020 - 12/31/2 | 2020<br>Who is Covered?<br>Covered Name<br>Jane D   | Relationship<br>oe Spouse | Date of Birth<br>01/01/1990 | MetLif<br>\$47.77/month<br>© Cost Break Down | <ul> <li>Sho</li> <li>Hide</li> <li>▲ Hide</li> <li>Fe</li> </ul>                                          |
| Vanage Dependent<br>Renefits<br>Group - Dental<br>Dental PPO<br>Effective Date: 01/4                                                       | DTXHM09<br>D1/2020 - 12/31/2 | 2020<br>Who is Covered?<br>Covered Name<br>Z Jane D | Relationship<br>oe Spouse | Date of Birth<br>01/01/1990 | MetLif<br>\$47.77/month<br>© Cost Break Down | <ul> <li>Sho</li> <li>Hic</li> <li>A Hide</li> </ul>                                                       |
| Aanage Dependent<br>tenefits<br>Group - Dental<br>Dental PPO<br>Effective Date: 01/0                                                       | DTXHM09<br>D1/2020 - 12/31/2 | 2020<br>Who is Covered?                             | Relationship<br>oe Spouse | Date of Birth<br>01/01/1990 | MetLif<br>\$47.77/month<br>© Cost Break Down | <ul> <li>Sho</li> <li>Hide</li> <li>Hide</li> <li>Hide</li> </ul>                                          |
| Aanage Dependent Tenefits Group - Dental Dental PPO Effective Date: 01/0 Group - Life                                                      | DTXHM09<br>11/2020 - 12/31/2 | 2020<br>Who is Covered?<br>Covered Name<br>Jane D   | Relationship<br>oe Spouse | Date of Birth<br>01/01/1990 | MetLif<br>\$47.77/month<br>© Cost Break Down | <ul> <li>Show</li> <li>Hide</li> <li>Hide</li> <li>Hide</li> </ul>                                         |
| Aanage Dependent<br>Renefits<br>Group - Dental<br>Dental PPO<br>Effective Date: 01/0<br>Group - Life<br>Group - Critical Illness Insurance | DTXHM09<br>01/2020 - 12/31/2 | 2020<br>Who is Covered?<br>Covered Name<br>Jane D   | Relationship<br>oe Spouse | Date of Birth<br>01/01/1990 | MetLif<br>\$47.77/month<br>@ Cost Break Down | <ul> <li>Show</li> <li>Hide</li> <li>Hide</li> <li>Hide</li> <li>Fe</li> <li>Show</li> <li>Show</li> </ul> |

#### 6. **Click** on Submit Request

| A Home > Maintenance                                                                           |                       |                    |                              |   |        |                            | <b>≡</b> Menu |
|------------------------------------------------------------------------------------------------|-----------------------|--------------------|------------------------------|---|--------|----------------------------|---------------|
| Request is successfully queued for process                                                     | ing.                  |                    |                              |   |        |                            | ×             |
| Maintenance<br>Submit a request to process various activity                                    |                       |                    |                              |   |        |                            |               |
| Employer Name:<br>Clear Cut LLC                                                                | Tax ID:<br>23-4189902 | 2                  | Access Code:<br>F93E18859960 |   |        | Employer Status:<br>Active |               |
| New Request                                                                                    |                       |                    |                              |   |        |                            |               |
| Indicates a required field I want to:     Add Dependent To Benefit      O View Request History | ~                     | Select Employee: • |                              | ¥ | 🖌 Subn | nit                        |               |

Allow a few minutes for the submission to sync and you will be able to view the benefits in the employee's record and/or the Dashboard

## **Terming Dependent Benefits**

1. Select the menu icon and **click** on "Maintenance"

|                                 |                         |                 |          |                         |                    |         | 🔀 Co | ontact Us   Wele     | come, Me    | egan OMalley 🕴 🎝 Logou |
|---------------------------------|-------------------------|-----------------|----------|-------------------------|--------------------|---------|------|----------------------|-------------|------------------------|
| MY COMPANY                      |                         |                 |          |                         |                    |         |      | Enter minimum 3      | characte    | ers Q V                |
|                                 |                         |                 |          |                         |                    |         |      |                      |             | C Advanced Search      |
| A Home > Employees Listing > I  | Employee Information    | Navigate to 👻   |          |                         |                    |         |      |                      |             | 🔳 Menu                 |
| Employee Informat               | tion                    |                 |          |                         |                    |         |      |                      | 0           | Dashboard              |
| Employee Information            |                         |                 |          |                         |                    |         |      |                      | 2           | Employer Information   |
| Employer Name:<br>Clear Cut LLC | Tax ID<br><b>23-4</b> : | :<br>189902     | Ac<br>F9 | cess Code:<br>3E1885996 | 0                  |         |      | Employer S<br>Active | st :≡       | Benefit Management     |
|                                 |                         |                 |          |                         |                    |         |      |                      | 巫           | Employee               |
| Employee Name:<br>John Doe      | Alternate<br>E8A92D     | GUID:<br>1E3DA8 |          | Access Code             | e:<br>5 <b>C57</b> | 8       |      | Employe<br>Employ    | 69          | Maintenance            |
|                                 |                         |                 |          |                         |                    |         |      |                      |             | Manage Import          |
| Addresses                       |                         |                 |          |                         |                    |         |      |                      |             | Reports                |
| Address Name 🔺 🍸                | Address1 T              | Address2        | City     | ▼ State                 | T                  | Zipcode | T    | Phone[Ext]           |             | Licor Management       |
| Home 8<br>A                     | 700 W Bryn Mawr<br>ve   |                 | Chicago  | IL                      |                    | 60631   |      |                      | <b>6</b> 33 | - Oser Management      |

- 2. Select "Term Dependent Benefit" under "I want to"
  - a. Select Employee by typing in the name which will auto populate some options to pick from
  - b. Select "Submit"

| A Home > Maintenance                                                     |                       |                              | <b>≡</b> Menu              |
|--------------------------------------------------------------------------|-----------------------|------------------------------|----------------------------|
| Maintenance<br>Submit a request to process various activity              |                       |                              |                            |
| Employer Name:<br>Clear Cut LLC                                          | Tax ID:<br>23-4189902 | Access Code:<br>F93E18859960 | Employer Status:<br>Active |
| New Request                                                              |                       |                              |                            |
| * - Indicates a required field<br>I want to: *<br>Term Dependent Benefit | Select Employee:*     | ✓ ✓ Subr                     | nit                        |
| ⊙ View Request History                                                   |                       |                              |                            |

- 3. Enter parameters Qualifying Event Date, Term Date, & Reason
  - a. The "Term Date" will be the LAST day the member should have active coverage

| A Home > Maintenance                          |                      |                    |                              |   |         |                            | <b>≡</b> Menu    |
|-----------------------------------------------|----------------------|--------------------|------------------------------|---|---------|----------------------------|------------------|
| Maintenance                                   |                      |                    |                              |   |         |                            |                  |
| Submit a request to process various activity  |                      |                    |                              |   |         |                            |                  |
| Employer Name:<br>Clear Cut LLC               | Tax ID:<br>23-418990 | 2                  | Access Code:<br>F93E18859960 |   |         | Employer Status:<br>Active |                  |
| New Request                                   |                      |                    |                              |   |         |                            |                  |
| * - Indicates a required field                |                      |                    |                              |   |         |                            |                  |
| I want to:*                                   |                      | Select Employee: * |                              |   |         |                            |                  |
| Term Dependent Benefit                        | ~                    | John Doe           |                              | * | 🖌 Subm  | iit                        |                  |
| © View Request History Term Dependent Benefit |                      |                    |                              |   |         |                            |                  |
| * - Indicates a required field                |                      |                    |                              |   |         |                            |                  |
| Event Date*                                   |                      | Term Date* 🛛 🔺     | (m)                          |   | Reason* | <u> </u>                   |                  |
| 07/10/2020                                    | (****)<br>(****      | 07/31/2020         |                              |   | Others  |                            | ~                |
| Comments*                                     |                      |                    |                              |   |         |                            |                  |
| Divorce                                       |                      |                    |                              |   |         |                            |                  |
|                                               |                      |                    |                              |   |         |                            |                  |
| Benefits                                      |                      |                    |                              |   |         |                            | ◆ Show           |
|                                               |                      |                    |                              |   |         | × Cancel                   | H Submit Request |

4. Select "Show" under "Benefits"

| Date*                                        |                        |                       |             |                          |               |                       |            |
|----------------------------------------------|------------------------|-----------------------|-------------|--------------------------|---------------|-----------------------|------------|
| Date                                         |                        | Term Date*            |             |                          | F             | Reason *              |            |
| 10/2020                                      |                        | 07/31/2020            |             |                          |               | Others                |            |
| nents*                                       |                        |                       |             |                          |               |                       |            |
| orce                                         |                        |                       |             |                          |               |                       |            |
|                                              |                        |                       |             |                          |               | ~                     | _          |
| nefits                                       |                        |                       |             |                          |               |                       | <b>~</b> I |
| Group - Health                               |                        |                       |             |                          |               |                       | A Hid      |
| Sroup - Health                               |                        |                       |             |                          |               |                       |            |
|                                              |                        |                       |             |                          |               | 📕 🥽 BlueCross BlueShi | eld        |
|                                              | ilver PPO 024-0        | 0                     |             |                          |               | of Texas              | ciu        |
| Choice S                                     |                        |                       |             |                          |               |                       |            |
| Choice S<br>Effective Date: 0                | 1/01/2020 - 12/31/2020 | Select Dep            | endent to T | erminate                 |               |                       |            |
| Choice S<br>Effective Date: 0<br>Deductible: | 1/01/2020 - 12/31/2020 | Select Dep<br>Covered | endent to T | erminate<br>Relationship | Date of Birth | \$399.49/month        |            |

5. Select dependents to terminate and the effective till date will auto-fill

| E Silver PPO 02<br>Date: 01/01/2020 - 12/3<br>\$3000<br>PPO | Term Date*<br>07/31/2020<br>24-00<br>31/2020<br>Select Deg<br>Covered | endent to Te                                                      | rminate                                                           | Reas                                                              | on * thers thers thers thers thers there there t |
|-------------------------------------------------------------|-----------------------------------------------------------------------|-------------------------------------------------------------------|-------------------------------------------------------------------|-------------------------------------------------------------------|----------------------------------------------------------------------------------------------------|
| E Silver PPO 02<br>Date: 01/01/2020 - 12/3<br>\$3000<br>PPO | 24-00<br>31/2020<br>Covered                                           | endent to Te                                                      | erminate                                                          |                                                                   | thers          Image: second second                        |
| e Silver PPO 02<br>Date: 01/01/2020 - 12/3<br>\$3000<br>PPO | 24-00<br>31/2020<br>Covered                                           | endent to Te                                                      | erminate                                                          |                                                                   | <ul> <li>Hick</li> <li>BlueCross BlueShield</li> <li>of Texas</li> </ul>                                                                                                    |
| e Silver PPO 02<br>Date: 01/01/2020 - 12/3<br>\$3000<br>PPO | 24-00<br>31/2020<br>Covered                                           | endent to Te                                                      | rminate                                                           |                                                                   | Hic     If in     If in     If       |
| e Silver PPO 02<br>Date: 01/01/2020 - 12/3<br>\$3000<br>PPO | 24-00<br>31/2020<br>Select Deg<br>Covered                             | endent to Te                                                      | rminate                                                           |                                                                   | <ul> <li>Hick</li> <li>BlueCross BlueShield</li> <li>of Texas</li> </ul>                                                                                                    |
| e Silver PPO 02<br>Date: 01/01/2020 - 12/3<br>\$3000<br>PPO | 24-00<br>31/2020<br>Select Dep<br>Covered                             | endent to Te                                                      | rminate                                                           |                                                                   | Hit     Interface State                                                                                                    |
| e Silver PPO 02<br>Date: 01/01/2020 - 12/3<br>\$3000<br>PPO | 24-00<br><sup>31/2020</sup><br>Select Dep<br>Covered                  | endent to Te                                                      | rminate                                                           |                                                                   | Hic     Hic     Gress BlueShield     of Texas                                                                                                    |
| e Silver PPO 02<br>Date: 01/01/2020 - 12/3<br>\$3000<br>PPO | 24-00<br><sup>(31/2020</sup><br>Select Dep<br>Covered                 | endent to Te                                                      | erminate                                                          |                                                                   | BlueCross BlueShield<br>of Texas                                                                                                    |
| e Silver PPO 02<br>Date: 01/01/2020 - 12/3<br>\$3000<br>PPO | 24-00<br>31/2020<br>Select Dep<br>Covered                             | endent to Te                                                      | rminate                                                           |                                                                   | of Texas                                                                                                    |
| \$3000<br>PPO                                               | Select Dep<br>Covered                                                 | endent to Te                                                      | rminate                                                           |                                                                   | ¢07.07                                                                                                    |
| \$3000<br>PPO                                               | Covered                                                               | Manage                                                            |                                                                   |                                                                   |                                                                                                    |
|                                                             |                                                                       | Name                                                              | Relationship                                                      | Date of Birth                                                     | \$27.26/month                                                                                                    |
| \$40                                                        |                                                                       | Jane Doe                                                          | Spouse                                                            | 01/01/1990                                                        | Cost Break Down                                                                                                    |
| nsurance                                                    |                                                                       |                                                                   |                                                                   |                                                                   | ❤ Sho<br>❤ Sho<br>▲ Hic                                                                                                    |
| al Illness Insurai<br>Date: 01/01/2020 - 12/3               | nce<br>31/2020                                                        |                                                                   |                                                                   |                                                                   | MetLife                                                                                                    |
|                                                             |                                                                       |                                                                   |                                                                   |                                                                   | \$4.20/month<br>Cost Break Down                                                                                                    |
|                                                             |                                                                       |                                                                   |                                                                   |                                                                   |                                                                                                    |
|                                                             | nsurance<br>al Illness Insura<br>Date: 01/01/2020 - 12/               | nsurance<br>al Illness Insurance<br>Date: 01/01/2020 - 12/31/2020 | nsurance<br>al Illness Insurance<br>Date: 01/01/2020 - 12/31/2020 | nsurance<br>al Illness Insurance<br>Date: 01/01/2020 - 12/31/2020 | nsurance<br>al Illness Insurance<br>Date: 01/01/2020 - 12/31/2020                                                                                                    |

6. Click on Submit Request

| ✿ Home > Maintenance                         |                       |                 |                              |   |        |                            | 🔳 Menu |
|----------------------------------------------|-----------------------|-----------------|------------------------------|---|--------|----------------------------|--------|
| Request is successfully queued for process   | sing.                 |                 |                              |   |        |                            | ×      |
| Maintenance                                  |                       |                 |                              |   |        |                            |        |
| Submit a request to process various activity |                       |                 |                              |   |        |                            |        |
| Employer Name:<br>Clear Cut LLC              | Tax ID:<br>23-4189902 |                 | Access Code:<br>F93E18859960 |   |        | Employer Status:<br>Active |        |
| New Request                                  |                       |                 |                              |   |        |                            |        |
| • - Indicates a required field I want to: •  | Se                    | lect Employee:* |                              |   |        |                            |        |
| Term Dependent Benefit                       | ~                     | John Doe        |                              | • | 🖌 Subn | nit                        |        |
| O View Request History                       |                       |                 |                              |   |        |                            |        |

## **Opening Special Enrollment Window for an Employee**

\*This function is for Employers who wish their employees to enroll in benefits on the platform directly. Prior to creating an "open enrollment window", employers must send the Pre-Registration Link to the employees so they can create user profiles. Pre-Registration link can be found under the Notes & Documents section on the platform.

1. Select the menu icon and **click** on "Maintenance"

|                                 |                         |                      |         |                             |             | 🔀 Cont | act Us   Weld        | ome, Me    | egan OMalley 🕴 🌖 Logou |
|---------------------------------|-------------------------|----------------------|---------|-----------------------------|-------------|--------|----------------------|------------|------------------------|
| MY COMPANY                      |                         |                      |         |                             |             | Er     | nter minimum 3 (     | characte   | rs Q V                 |
|                                 |                         |                      |         |                             |             |        |                      |            | C Advanced Searc       |
| A Home > Employees Listing      | Employee Information    | n Navigate to 👻      |         |                             |             |        |                      |            | 🔳 Menu                 |
| Employee Inform                 | ation                   |                      |         |                             |             |        |                      | ଚ          | Dashboard              |
| Employee Information            |                         |                      |         |                             |             |        |                      | 2          | Employer Information   |
| Employer Name:<br>Clear Cut LLC | Tax<br>23-              | D:<br><b>4189902</b> | ,<br>1  | Access Code:<br>F93E1885996 | 0           |        | Employer S<br>Active | * :≡       | Benefit Management     |
|                                 |                         |                      |         |                             |             |        |                      | 巫          | Employee               |
| Employee Name:<br>John Doe      | Alterna<br>E8A92        | te GUID:<br>2D1E3DA8 |         | Access Code<br>24FD8795     | e:<br>6C578 | -      | Employe<br>Employ    | 69         | Maintenance            |
|                                 |                         |                      |         |                             |             |        |                      |            | Manage Import          |
| Addresses                       |                         |                      |         |                             |             |        |                      |            | Reports                |
| Address Name 🔺 🍸                | Address1                | ▼ Address2 ▼         | City    | ▼ State                     | Tipcode     | T F    | hone[Ext]            |            | Liser Management       |
| Home                            | 8700 W Bryn Mawr<br>Ave |                      | Chicago | IL                          | 60631       |        |                      | <b>6</b> 7 |                        |

- 2. Select "Open Special Enrollment Window" under "I want to"
  - a. Select Employee by typing in the name which will auto populate some options to pick from
  - b. Select "Submit"

| ✿ Home > Maintenance                                                                                       |                                |                              | ≡ Menu                     |
|----------------------------------------------------------------------------------------------------|--------------------------------|------------------------------|----------------------------|
| Maintenance<br>Submit a request to process various activity                                                |                                |                              |                            |
| Employer Name:<br>Clear Cut LLC                                                                            | Tax ID:<br>23-4189902          | Access Code:<br>F93E18859960 | Employer Status:<br>Active |
| New Request                                                                                                |                                |                              |                            |
| * - Indicates a required field<br>I want to: *<br>Open Special Enrollment Window<br>O View Request History | Select Employee: •<br>John Doe | v Subr                       | nit                        |

3. Enter parameters – Effective Date, Qualifying Event Date, Reason, & Enrollment Start & End Dates

| Open Special Enrollment Window                              | w                     |                         |   |
|-------------------------------------------------------------|-----------------------|-------------------------|---|
| • - Indicates a required field<br>Benefit Effective Date• 4 | Event Date*           | Reason*                 |   |
| 07/01/2020                                                  | 06/16/2020            | Others                  | ~ |
| Comments*                                                   | Enrollment Start Date | Enrollment End Date 🛛 🖌 |   |
| New Hire                                                    | 06/16/2020            | 06/30/2020              |   |

4. Select all applicable benefits

| Nev    | v Request         |                           |                      |                |                |                   |                       |                  |      |
|--------|-------------------|---------------------------|----------------------|----------------|----------------|-------------------|-----------------------|------------------|------|
| * - In | dicates a rec     | quired field              |                      |                |                |                   |                       |                  |      |
| l wa   | nt to: *          |                           |                      | Select Employ  | /ee:*          |                   |                       |                  |      |
| 0      | pen Special       | Enrollment Window         | $\sim$               | John Doe       |                | *                 | 🛹 Submit              |                  |      |
| ©      | View Reque        | est History               |                      |                |                |                   |                       |                  |      |
| Оре    | en Special E      | nrollment Window          |                      |                |                |                   |                       |                  |      |
| * - In | dicates a rec     | quired field              |                      |                |                |                   |                       |                  |      |
| Ben    | efit Effective    | e Date*                   |                      | Event Date*    |                |                   | Reason*               |                  |      |
| 07     | 7/01/2020         |                           |                      | 06/16/2020     | )              |                   | Others                |                  | ~    |
| Corr   | iments*           |                           |                      | Enrollment St  | art Date       |                   | Enrollment End Date   |                  |      |
| Ne     | ew Hire           |                           |                      | 06/16/2020     | )              | (111)             | 06/30/2020            |                  |      |
| B      | enefit<br>Segment | Benefit Type              | Benefit Na           | ame            | Effective From | Effective<br>Till | Enrollment Start Date | e Enrollment End | Date |
| ~      | Group             | Accident Insurance        | Accident I           | nsurance       | 07/01/2020     | 12/31/2020        | 06/16/2020            | 06/30/2020       |      |
|        | Group             | Cancer Insurance          | Cancer Ins<br>15,000 | surance -      | 07/01/2020     | <br>12/31/2020    | 06/16/2020            | 06/30/2020       |      |
| •      | Group             | Crtical Illness Insurance | Critical IIIr        | ness Insurance | 07/01/2020     | 12/31/2020        | 06/16/2020            | 06/30/2020       |      |

- 5. **Click** on Submit Request
  - a. The employee and primary employer contact will receive an email notification of this open enrollment window being created. \*The employee must receive the *registration* instructions from the admin. The email sent by the system will not include login instructions but is simply a notification the window has been created
  - b. \*The employee will only receive the notification if their email has been entered in their Personal Details

| ✿ Home > Maintenance                         |                       |                    |                              |   |        |                            | 🔳 Menu |
|----------------------------------------------|-----------------------|--------------------|------------------------------|---|--------|----------------------------|--------|
| Request is successfully queued for process   | ing.                  |                    |                              |   |        |                            | ×      |
| Maintenance                                  |                       |                    |                              |   |        |                            |        |
| Submit a request to process various activity |                       |                    |                              |   |        |                            |        |
| Employer Name:<br>Clear Cut LLC              | Tax ID:<br>23-4189902 | 2                  | Access Code:<br>F93E18859960 |   |        | Employer Status:<br>Active |        |
| New Request                                  |                       |                    |                              |   |        |                            |        |
| * - Indicates a required field               |                       |                    |                              |   |        |                            |        |
| I want to: *                                 |                       | Select Employee: * |                              |   |        |                            |        |
| Open Special Enrollment Window               | $\sim$                | John Doe           |                              | * | 🖌 Subm | nit                        |        |
| S View Request History                       |                       |                    |                              |   |        |                            |        |

## **Updating Benefit Effective Date**

This function is useful when a mistake has been made in the initial adding of a benefit to an employee

1. Select the menu icon and **click** on "Maintenance"

| MV COMPANY                      |                      |                       |                |   |         |                       |                              |            |         | 🔀 C | ontact Us   Welco     | ome, Me              | egan OMalley 🕴 🌖 Logout |
|---------------------------------|----------------------|-----------------------|----------------|---|---------|-----------------------|------------------------------|------------|---------|-----|-----------------------|----------------------|-------------------------|
| MY COMPANY                      |                      |                       |                |   |         |                       |                              |            |         |     | Enter minimum 3 c     | haracte              | ers Q V                 |
|                                 |                      |                       |                |   |         |                       |                              |            |         |     |                       |                      | C Advanced Search       |
| A Home > Employees Listing      | > Employee Info      | ormation              | Navigate to 👻  |   |         |                       |                              |            |         |     |                       |                      | 🔳 Menu                  |
| Employee Inform                 | ation                |                       |                |   |         |                       |                              |            |         |     |                       | 0                    | Dashboard               |
| Employee Information            |                      |                       |                |   |         |                       |                              |            |         |     |                       | £                    | Employer Information    |
| Employer Name:<br>Clear Cut LLC |                      | Tax ID:<br>23-418     | 39902          |   | ,<br>I  | Acces<br>F <b>93E</b> | ss Code:<br>E <b>1885996</b> | 60         |         |     | Employer St<br>Active | ≔                    | Benefit Management      |
|                                 |                      |                       |                |   |         |                       |                              |            |         |     |                       | 趣                    | Employee                |
| Employee Name:<br>John Doe      | Æ                    | Alternate C<br>8A92D1 | GUID:<br>E3DA8 |   |         | 1                     | Access Cod<br>24FD879        | e:<br>5C57 | 8       |     | Employe<br>Employ     | 69                   | Maintenance             |
| Addresses                       |                      |                       |                |   |         |                       |                              |            |         |     |                       | 1                    | Manage Import           |
| Addresses                       |                      |                       |                |   |         |                       |                              |            |         |     |                       |                      | Reports                 |
| Address Name 🔺 🛛 🍸              | Address1             | T                     | Address2       | T | City    | T                     | State                        | T          | Zipcode | T   | Phone[Ext]            |                      | User Management         |
| Home                            | 8700 W Bryn M<br>Ave | Mawr                  |                | C | Chicago |                       | IL                           |            | 60631   |     |                       | - Contraction (1997) | - ose-management        |

- 2. Select "Update Benefit Effective Date" under "I want to"
  - a. Select Employee by typing in the name which will auto populate some options to pick from
  - b. Select "Submit"

| A Home > Maintenance                                        |                       |                              | 🔳 Menu                     |
|-------------------------------------------------------------|-----------------------|------------------------------|----------------------------|
| Maintenance<br>Submit a request to process various activity |                       |                              |                            |
| Employer Name:<br>Clear Cut LLC                             | Tax ID:<br>23-4189902 | Access Code:<br>F93E18859960 | Employer Status:<br>Active |
| New Request                                                 |                       |                              |                            |
| *- Indicates a required field<br>I want to: *               | Select Employee: *    | ¥ _                          | <u>/</u>                   |
| Update Benefit Effective Date                               | V John Doe            | ▼ Sub                        | nit                        |
| S View Request History                                      |                       |                              |                            |

3. Enter Parameters – Effective Date, Qualifying Event Date, & Reason

| <ul> <li>Indicates a required field</li> </ul>                                                                            |                    |          |  |
|----------------------------------------------------------------------------------------------------|--------------------|----------|--|
| want to: *                                                                                                    | Select Employee: * |          |  |
| Update Benefit Effective Date                                                                                             | ✓ Megan OMalley    | ▼ Submit |  |
| O View Request History                                                                                                    |                    |          |  |
| • View Request History Update Benefit Effective Date                                                                      |                    |          |  |
| View Request History Update Benefit Effective Date - Indicates a required field                                           |                    |          |  |
| O View Request History         Update Benefit Effective Date         • Indicates a required field         Effective Date* | Event Date*        | Reason   |  |
| View Request History Update Benefit Effective Date  Indicates a required field Effective Date* 07/01/2020                 | Event Date*        | Reason*  |  |

4. Select benefits to update and the effective date will auto-fill

| wan              | it to: *                                                                      |                                                                    | Select Employee: •                                                                                  |                                                          |          |                                                 |      |
|------------------|-------------------------------------------------------------------------------|--------------------------------------------------------------------|----------------------------------------------------------------------------------------------------|----------------------------------------------------------|----------|-------------------------------------------------|------|
| Up               | odate Benefit I                                                               | Effective Date                                                     | V John Doe                                                                                          | *                                                        | 🖌 Submit |                                                 |      |
| 0                | View Request                                                                  | tHistory                                                           |                                                                                                    |                                                          |          |                                                 |      |
| Jpda             | ate Benefit E                                                                 | ffective Date                                                      |                                                                                                    |                                                          |          |                                                 |      |
| - Inc            | dicates a requi                                                               | ired field                                                         |                                                                                                    |                                                          |          |                                                 |      |
| ffec             | tive Date*                                                                    |                                                                    | Event Date*                                                                                         |                                                          | Reason*  |                                                 |      |
| 07/              | /01/2020                                                                      |                                                                    | 06/16/2020                                                                                          |                                                          | Others   |                                                 |      |
| omr<br>Ber<br>Be | ments*<br>nefit Correctio                                                     | n                                                                  |                                                                                                    |                                                          |          |                                                 |      |
| Ber<br>Be        | ments*<br>nefit Correction<br>nefits<br>Soment                                | on<br>Benefit Type                                                 | Benefit Name                                                                                        | Effective From                                           |          | Effective Till                                  |      |
| Ber<br>Ber       | ments *<br>nefit Correction<br>enefits<br>Sament<br>Group                     | on<br>Benefit Type<br>Critical illness Insurance                   | Benefit Name<br>Critical Illness Insurance                                                          | Effective From                                           |          | Effective Till 12/31/2020                       |      |
| Ber<br>Ber       | ments *<br>mefit Correction<br>enefits<br>Sement<br>Group<br>Group            | on<br>Benefit Type<br>Critical Illness Insurance<br>Dental         | Benefit Name<br>Critical Illness Insurance<br>Dental PPO DTXHM09                                    | Effective From<br>07/01/2020<br>01/01/2020               |          | Effective Till 12/31/2020 12/31/2020            | 1111 |
| Ber<br>Ber       | ments * ments * ment Correction ment Correction ment Coroup Group Group Group | on<br>Benefit Type<br>Critical Illness Insurance<br>Dental<br>Life | Benefit Name<br>Critical Illness Insurance<br>Dental PPO DTXHM09<br>Term Life - EM-Life 1-B w/ AD&D | Effective From<br>07/01/2020<br>01/01/2020<br>01/01/2020 |          | Effective Till 12/31/2020 12/31/2020 12/31/2020 |      |

#### 5. **Click** on Submit Request

| Home > Maintenance                                         |                      |                    |                              |  |                            | 🔳 Mei |
|------------------------------------------------------------|----------------------|--------------------|------------------------------|--|----------------------------|-------|
| Request is successfully queued for proces                  | sing.                |                    |                              |  |                            | :     |
| Maintenance<br>ubmit a request to process various activity |                      |                    |                              |  |                            |       |
| Employer Name:<br>Clear Cut LLC                            | Tax ID:<br>23-418990 | 2                  | Access Code:<br>F93E18859960 |  | Employer Status:<br>Active |       |
| New Request                                                |                      |                    |                              |  |                            |       |
|                                                            |                      |                    |                              |  |                            |       |
| * - Indicates a required field<br>I want to: *             |                      | Select Employee: * |                              |  |                            |       |

# **Invoices & Payment History**

#### How to Download an Invoice

1. Select the menu icon and **click** on "Employer Information"

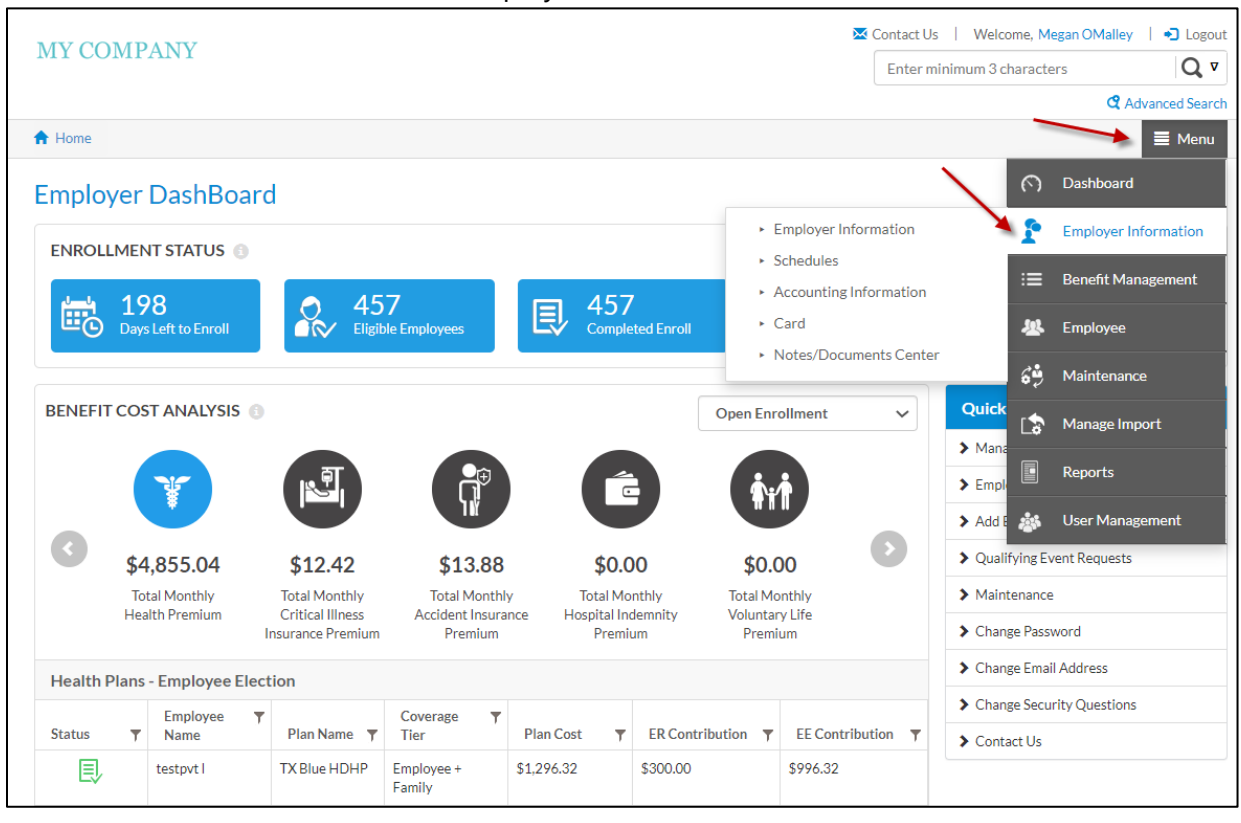

- 2. A new "Navigate To" dropdown menu appears
- 3. Select "Navigate To"

| AV COMDANY                                                                                                    |                    |                                          |                              | 🔀 Contact                                                       | Us   Welcome, Megan OM                                                      | alley   🍤 Logo |
|----------------------------------------------------------------------------------------------------|--------------------|------------------------------------------|------------------------------|-----------------------------------------------------------------|-----------------------------------------------------------------------------|----------------|
| WI COMPANY                                                                                                    |                    |                                          |                              | Enter                                                           | r minimum 3 characters                                                      | Q              |
|                                                                                                    |                    |                                          |                              |                                                                 |                                                                             | C Advanced Sea |
| Home > Employer Information                                                                                                    | Navigate to 👻      |                                          |                              |                                                                 |                                                                             | 🔳 Meni         |
| General Information                                                                                                    |                    |                                          |                              |                                                                 |                                                                             |                |
| dit and save general information about                                                                                                    | your business.     |                                          |                              |                                                                 |                                                                             |                |
| Employer Name:<br>Clear Cut LLC                                                                                                    | Tax ID:<br>23-4189 | 902                                      | Access Code:<br>F93E18859960 |                                                                 | Employer Status:<br>Active                                                  |                |
|                                                                                                    |                    |                                          |                              |                                                                 |                                                                             |                |
| Indicates a required field Employer Name:                                                                                                    |                    |                                          |                              |                                                                 |                                                                             |                |
| Indicates a required field Employer Name:     Clear Cut LLC Business Industry:                                                                    |                    | SIC Code:                                |                              | Type of Org                                                     | anization:                                                                  |                |
| *- Indicates a required field<br>Employer Name: *<br>Clear Cut LLC<br>Business Industry:<br>1479 - Chemical and fertilizer mi                     | neral mining       | SIC Code:                                |                              | Type of Org                                                     | anization:<br>lability Company                                              | ~              |
| Indicates a required field     Employer Name: *     Clear Cut LLC     Business Industry:     1479 - Chemical and fertilizer mi Employer Email:    | neral mining       | SIC Code:<br>1479<br>Website:            |                              | Type of Org<br>Limited L<br>Employer St                         | anization:<br>lability Company<br>tatus: *                                  | ~              |
| * - Indicates a required field<br>Employer Name: *<br>Clear Cut LLC<br>Business Industry:<br>1479 - Chemical and fertilizer mi<br>Employer Email: | neral mining       | SIC Code:<br>1479<br>Website:            |                              | Type of Org<br>Limited L<br>Employer St<br>Active               | anization:<br>.iability Company<br>tatus: *                                 | ~              |
| Indicates a required field Employer Name:     Clear Cut LLC Business Industry:     1479 - Chemical and fertilizer mi Employer Email:     Tax ID:  | neral mining       | SIC Code:<br>1479<br>Website:<br>CRM ID: |                              | Type of Org<br>Limited L<br>Employer S<br>Active<br>Operating F | anization:<br>lability Company<br>tatus: *<br>Pursuant to the State Laws of | ~              |

#### 4. Select "Invoices" under "Accounting Information"

|                                                    |                                                        |                                                  |     | 🔀 Contact   | Us Welcome, Megan OM           | alley 🕴 🕤 Logo  |
|----------------------------------------------------|--------------------------------------------------------|--------------------------------------------------|-----|-------------|--------------------------------|-----------------|
| MY COMPANY                                         |                                                        |                                                  |     | Ente        | r minimum 3 characters         | Q               |
|                                                    |                                                        |                                                  |     |             |                                | C Advanced Sear |
| Home > Employer Information                        | lavigate to 👻                                          |                                                  |     |             |                                | 🔳 Menu          |
| General Informatior                                | Employer Information  • General Information  • Address | Card <ul> <li>Merchant Category Codes</li> </ul> |     |             |                                |                 |
| Employer Name:<br>Clear Cut LLC                    | Contact     Divisions     Bank Account                 | Notes/Documents Center  Notes                    | 960 |             | Employer Status:<br>Active     |                 |
| * - Indicates a required field<br>Employer Name: * | Schedules  Payroll Schedule  Contribution Schedule     |                                                  |     |             |                                |                 |
| Clear Cut LLC                                      | Reimbursement Schedule                                 |                                                  |     |             |                                |                 |
| Business Industry:                                 | Accounting Information  Payments                       |                                                  |     | Type of Org | anization:                     | ~               |
| Employer Email:                                    | Adjustments     Additional Rates     Involces          |                                                  |     | Employer S  | tatus: *                       |                 |
| Tax ID: •                                          |                                                        |                                                  |     | Operating   | Pursuant to the State Laws of: | ~               |
| 23-4189902                                         | EEF                                                    | A2D48042B                                        |     | ТХ          |                                | ~               |

5. The invoice number is a clickable PDF copy of the respective invoice, available to download

| Ho   | ome > Accountir                                                                                                    |                                                                                                    |                                                                                                    |                                                       |                                    |                                                                                                    |                                                                                                    |                                                                                                    |                |                     |               |             |
|------|----------------------------------------------------------------------------------------------------|----------------------------------------------------------------------------------------------------|----------------------------------------------------------------------------------------------------|-------------------------------------------------------|------------------------------------|----------------------------------------------------------------------------------------------------|----------------------------------------------------------------------------------------------------|----------------------------------------------------------------------------------------------------|----------------|---------------------|---------------|-------------|
| ۱V   | voices                                                                                                    |                                                                                                    |                                                                                                    |                                                       |                                    |                                                                                                    |                                                                                                    |                                                                                                    |                |                     |               |             |
| ting | g of invoices                                                                                                    |                                                                                                    |                                                                                                    |                                                       |                                    |                                                                                                    |                                                                                                    |                                                                                                    |                |                     |               |             |
| mp   | ployer Name:                                                                                                    |                                                                                                    |                                                                                                    | Tax ID:                                               |                                    |                                                                                                    | Access Code                                                                                                    | 2:                                                                                                    |                | Employer Status:    |               |             |
| le   | ear Cut LLC                                                                                                    |                                                                                                    |                                                                                                    | 23-41                                                 | 89902                              |                                                                                                    | F93E1885                                                                                                    | 9960                                                                                                    |                | Active              |               |             |
| Se   | arch Invoices                                                                                                    |                                                                                                    |                                                                                                    |                                                       |                                    |                                                                                                    |                                                                                                    |                                                                                                    |                |                     |               | •           |
| Inv  | voicing                                                                                                    |                                                                                                    |                                                                                                    |                                                       |                                    |                                                                                                    |                                                                                                    |                                                                                                    |                |                     | ٥             | Pay         |
|      | Billing Type                                                                                                    | Ŧ                                                                                                    | Invoice<br>Date                                                                                                    | ▼ Invoice<br>No                                       | Billing Period                     | Ŧ                                                                                                    | Invoice<br>Amount                                                                                                    | ▼ Non Carried<br>Amount                                                                                                    | ▼ Paymen<br>ts | ▼ Adjustmen ▼<br>ts | Balan 🔻<br>ce | Sta         |
| •    | Single Division<br>Billing                                                                                                    |                                                                                                    | 02/04/2020                                                                                                    | 807918                                                | 05/01/2020 to<br>05/31/2020        |                                                                                                    | (\$194.00)                                                                                                    | \$0.00                                                                                                    | \$0.00         | \$0.00              | \$0.00        | Par<br>Paic |
| Þ    | Single Division<br>Billing                                                                                                    |                                                                                                    | 01/30/2020                                                                                                    | 454126                                                | 04/01/2020 to 04/30/2020           |                                                                                                    | (\$194.00)                                                                                                    | \$0.00                                                                                                    | \$0.00         | \$0.00              | \$0.00        | Paid        |
| ŀ    | Single Division<br>Billing                                                                                                    |                                                                                                    | 01/30/2020                                                                                                    | 411120                                                | 03/01/2020 to<br>03/31/2020        |                                                                                                    | (\$194.00)                                                                                                    | \$0.00                                                                                                    | \$0.00         | \$0.00              | \$0.00        | Paid        |
|      |                                                                                                    |                                                                                                    |                                                                                                    |                                                       |                                    |                                                                                                    |                                                                                                    |                                                                                                    |                |                     |               |             |
| •    | Single Division<br>Billing                                                                                                    |                                                                                                    | 01/30/2020                                                                                                    | 526992                                                | 01/01/2020 to<br>01/31/2020        | _                                                                                                    | \$550.00                                                                                                    | \$0.00                                                                                                    | \$0.00         | \$500.00            | \$0.00        | Pai         |
| •    | Single Division<br>Billing                                                                                                    | ) N F C                                                                                                    | 01/30/2020<br>Trionfo<br>333 W.<br>Itasca,                                                                           | 526992<br>Demo Tenant<br>Pierce Rd, Sulte<br>IL 60143 | 01/01/2020 to<br>01/31/2020<br>190 |                                                                                                    | \$550.00                                                                                                    | SOLOO<br>Invisio Date: 0204/0200<br>Invisio: Number: 020718<br>Page 1 of 4                                                                                                    | \$0.00         | \$500.00            | \$0.00        | Paie        |
| •    | Single Division<br>Billing                                                                                                    | DNFC                                                                                                    | 01/30/2020<br>Trionfo<br>333 W.<br>Itasca,                                                                           | 526992<br>Demo Tenant<br>Pierce Rd, Suite<br>IL 60143 | 01/01/2020 to<br>01/31/2020<br>190 |                                                                                                    | \$550.00<br>Account Inform                                                                                                    | S0.00<br>Invoice Date: 0004/000<br>Invoice Number: 607918<br>Page 1 of 4<br>mation                                                                                                    | \$0.00         | \$500.00            | \$0.00        | Pai         |
|      | Single Division<br>Billing<br>TRIC<br>Clear Cat LL<br>Sizere Sheff<br>4520 Frankf<br>4520 Frankf<br>Dalias, TX 7                                                                                                    | _C<br>ield<br>ord Rd<br>5287                                                                                                    | 01/30/2020<br>Trionfo<br>333 W<br>Itasca,                                                                            | 526992<br>Demo Tenant<br>Pierce Rd, Suite<br>IL 60143 | 01/01/2020 to<br>01/31/2020        | Account Nu<br>Invoice Date<br>Invoice Nur<br>Invoice Peri<br>Due Date:                                                                                                    | S550.00<br>Account Inform<br>mber:<br>ac:<br>nber:<br>d: 1                                                                                                    | S0.00<br>Innoise Bate: 03040000<br>Innoise Nation: 657918<br>Page 1 of 4<br>F93E:18859960<br>02/04/2020<br>807918<br>05/01/2020 - 05/31/2020<br>02/24/2020                                                                                                    | 50.00          | \$500.00            | 50.00         | Paie        |
|      | Single Division<br>Billing<br>TRIC<br>Clear Cut LL<br>Steve Sheffi<br>4220 Frankfi<br>Dallas, TX 7                                                                                                    | C .c .ed .co.d .co.d .co | 01/30/2020<br>Trionfo<br>333 W.<br>Itasca,                                                                           | 526992<br>Demo Tenant<br>Pierce Rd, Suite<br>IL 60143 | 01/01/2020 to<br>01/31/2020        | Account Nut<br>Invoice Date<br>Invoice Peri<br>Due Date:                                                                                                    | Account Inform<br>mber:<br>a:<br>bbsr:<br>od:                                                                                                    | S0.00<br>Invoice Date: 0204/0200<br>Invoice Namber: 607/19<br>Page 1 of 4<br>mation<br>F93E:18859960<br>02/04/0202<br>02/04/0202<br>02/04/04/04<br>02/04/04/04<br>02/04/04<br>02/04/04<br>02/04/04<br>02/04/04<br>02/04/04<br>02/04/04<br>02/04/04<br>02/04/04<br>02/04/04<br>02/04/04<br>02/04/04<br>02/04/04<br>02/04/04<br>02/04/04<br>02/04/04<br>02/04/04<br>02/04/04<br>02/04/04<br>02/04/04<br>02/04/04                                                                                                    | 50.00          | \$500.00            | 50.00         | Pale        |
|      | Single Division<br>Billing<br>TRIC<br>Clear Cut LL<br>Steve Sheff<br>4220 Frankf<br>Dallas, TX 7                                                                                                    | C C eld ord Rd 5287                                                                                                    | 01/30/2020<br>Trionfo<br>333 W.<br>Itasca,                                                                           | 526992<br>Demo Tenant<br>Pierce Rd, Suite<br>LL 60143 | 01/01/2020 to<br>01/31/2020        | Account Nu<br>Invoice Date<br>Invoice Nur<br>Invoice Part<br>Due Date:<br>Previous Bal<br>Payment Por                                                                                               | S550.00 Account Informeter: a: bber: control of Control of Control | S0.00<br>Invoice Date: 0304-0200<br>Invoice Name#r: 807918<br>Page 1 of 4<br>mation<br>F93E 18859960<br>02/04/2020<br>02/04/2020<br>02/04/2020<br>02/04/2020<br>02/04/2020<br>02/04/2020<br>02/04/2020<br>02/24/2020<br>harges<br>\$-194.00<br>\$0.00                                                                                                    | 50.00          | \$500.00            | \$0.00        | Pale        |
|      | Single Division<br>Billing<br>TRIC<br>Ciear Cut LL<br>Steve Sheff<br>4520 Frankh<br>Dallas, TX 7<br>Contact Us:<br>1-85-542-559<br>billing@thonfo.<br>Paperlos Stat<br>Help save more                                       | C.C.C.C.C.C.C.C.C.C.C.C.C.C.C.C.C.C.C.                                                                                                    | 01/30/2020<br>Trionfo<br>333 W<br>Itasca,<br>Itasca,<br>Itasca                                                       | 526992<br>Demo Tenant<br>Pierce Rd, Suite<br>IL 60143 | 01/01/2020 to<br>01/31/2020        | Account Nut<br>Invoice Date<br>Invoice Nut<br>Invoice Nut<br>Invoice Nut<br>Invoice Nut<br>Invoice Nut<br>Invoice Nut<br>Invoice Nut<br>Nut<br>Nut<br>Nut<br>Nut<br>Nut<br>Nut<br>Nut<br>Nut<br>Nut | S550.00 Account Informmber: account informmber: account informmber | S0.00<br>Innoise Date: (364/3000<br>Innoise Name: (377)18<br>Page 1 of 4<br>mation<br>F93E 18859960<br>02/04/2020<br>807918<br>05/01/2020-05/31/2020<br>02/24/2020<br>harges<br>\$-194.00<br>\$-194.00<br>\$-194.00<br>\$0.00                                                                                                    | 50.00          | \$500.00            | \$0.00        | Paid        |
|      | Single Division<br>Billing<br>TRICC<br>Clear Cut LL<br>Steve Sheffi<br>Steve Sheffi<br>Julias, TX 7<br>Contact Us:<br>1-856-582-556<br>billing@trionfo.<br>Paperless Stat<br>Help save more<br>Go green with<br>Core Cut LL | C eld<br>ord Rd<br>5287                                                                                                    | 01/30/2020<br>Trionfo<br>333 W<br>Itasca,<br>Important Messa<br>Is:<br>Is:<br>Is:<br>Is:<br>Is:<br>Is:<br>Is:<br>Is: | 526992<br>Demo Tenant<br>Pierce Rd, Suite<br>IL 60143 | 01/01/2020 to<br>01/31/2020        | Account Nut<br>Invoice Date<br>Invoice Nut<br>Invoice Nut<br>Invoice Peri<br>Due Date:<br>Previous Bal<br>Payment Por<br>Balance For<br>Receipt<br>New Charge<br>Other Charge<br>Adjustments        | S550.00<br>Account Infor<br>mber:<br>ac<br>nber:<br>dd:<br>Summary of C<br>Iance:<br>sted:<br>rward – Due Upon                                                                                                    | S0.00<br>Innoise Bate (2004/2000<br>Innoise Nations R07918<br>Page 1 of 4<br>F93E 18859960<br>02/04/2020<br>807918<br>05/01/2020 - 05/31/2020<br>02/24/2020<br>807918<br>05/01/2020 - 05/31/2020<br>02/24/2020<br>harges<br>\$-194,00<br>\$-194,00<br>\$0.00<br>\$-194,00<br>\$0.00<br>\$-194,00<br>\$0.00                                                                                                    | 50.00          | \$500.00            | \$0.00        | Paid        |
|      | Single Division<br>Billing<br>TRIC<br>Ciear Cut LL<br>Steve Sheffi<br>4520 Frankh<br>Dallas, TX 7<br>Contact Us:<br>1-85-542-559<br>billing@tronfo.<br>Paperloss Stat<br>Help save mor<br>Go green with f<br>G @ GI         | C.C.C.C.C.C.C.C.C.C.C.C.C.C.C.C.C.C.C.                                                                                                    | 01/30/2020<br>Trionfo<br>333 W.<br>Itasca,<br>Itasca,<br>Itasca<br>Itasca<br>Itasca<br>Itasca<br>Itasca<br>Itasca    | 526992<br>Demo Tenant<br>Pierce Rd, Suite<br>IL 60143 | 01/01/2020 to<br>01/31/2020        | Account Nut<br>Invoice Date<br>Invoice Nut<br>Invoice Nut<br>Invoice Nut<br>Due Date:<br>Previous Bal<br>Payment Pot<br>Balance For<br>Receipt<br>Other Charge<br>Other Charge                      | \$550.00<br>Account Infor<br>mber:<br>::<br>:<br>:<br>Summary of C<br>lance:<br>:<br>sted:<br>:<br>rward – Due Upon<br>s:<br>:<br>:<br>:<br>harges                                                                                                    | S0.00<br>Innice Date (304/200<br>Innice Name (2079)<br>Page 1 of 4<br>mation<br>F93E 18859960<br>02/04/2020<br>807918<br>05/01/2020 05/01/2020<br>02/24/2020<br>02/24/2020<br>harges<br>\$-194.00<br>\$-194.00<br>\$-0.00<br>\$-194.00<br>\$-0.00<br>\$-0.00 | 50.00          | \$500.00            | \$0.00        | Pair        |

## How to View Payment History

1. Select the menu icon and **click** on "Employer Information"

| MY COMPANY                                                      |                                 |                        | Contact Us             | Welcome, Megan OMalley   ♣ Logout |
|-----------------------------------------------------------------|---------------------------------|------------------------|------------------------|-----------------------------------|
|                                                                 |                                 |                        | Enter min              | imum 3 characters Q V             |
|                                                                 |                                 |                        |                        | C Advanced Search                 |
| A Home                                                          |                                 |                        |                        | 🔰 🗏 Menu                          |
| Employer DashBoard                                              |                                 |                        | `                      | O Dashboard                       |
|                                                                 |                                 | ► E                    | Employer Information   | Employer Information              |
| ENROLLMENT STATUS                                               |                                 | ► S                    | Schedules              | := Banafit Management             |
| 198 🗛 4                                                         | 57 🗖 🗖                          | 457                    | Accounting Information |                                   |
| Days Left to Enroll                                             | ible Employees                  | Completed Enroll       | Card                   | 🙅 Employee                        |
|                                                                 |                                 | 1 +                    | Notes/Documents Center | 👶 Maintenance                     |
| BENEFIT COST ANALYSIS                                           |                                 | Open Enr               | ollment 🗸              | Quick Manage Import               |
|                                                                 |                                 |                        | 1                      | Emple     Reports                 |
|                                                                 | 114                             |                        |                        | 🔉 Add E 🎄 User Management         |
| \$4,855.04 \$12.42                                              | \$13.88                         | \$0.00 \$0.0           | 00                     | Qualifying Event Requests         |
| Total Monthly Total Monthly<br>Hoalth Promium Critical Illinors | Total Monthly T                 | Total Monthly Total Mo | onthly                 | > Maintenance                     |
| Insurance Premiu                                                | n Premium                       | Premium Premi          | um                     | Change Password                   |
| Health Plans - Employee Election                                |                                 |                        |                        | Change Email Address              |
|                                                                 | Coverage                        |                        |                        | > Change Security Questions       |
| Status T Name Plan Name                                         | Tier Plan Cost                  | ER Contribution        | EE Contribution 🔻      | > Contact Us                      |
| testpvt I TX Blue HDHF                                          | Employee + \$1,296.32<br>Family | \$300.00               | \$996.32               |                                   |

- 2. A new "Navigate To" dropdown menu appears
- 3. Select "Navigate To"

| MYCOMPANY                                           |                       |                              | 🔀 Contact   | Us   Welcome, Megan OMa        | illey   🌖 Logout  |
|-----------------------------------------------------|-----------------------|------------------------------|-------------|--------------------------------|-------------------|
| MII COMPANI                                         |                       |                              | Ente        | r minimum 3 characters         | Q v               |
|                                                     |                       |                              |             | (                              | 2 Advanced Search |
| ✿ Home > Employer Information Navigate to           | 0 -                   |                              |             |                                | 🔳 Menu            |
| General Information                                 |                       |                              |             |                                |                   |
| Edit and save general information about your busing | ness.                 |                              |             |                                |                   |
| Employer Name:<br>Clear Cut LLC                     | Tax ID:<br>23-4189902 | Access Code:<br>F93E18859960 |             | Employer Status:<br>Active     |                   |
| * - Indicates a required field<br>Employer Name: *  |                       |                              |             |                                |                   |
| Clear Cut LLC                                       |                       |                              |             |                                |                   |
| Business Industry:                                  | SIC Code:             |                              | Type of Org | anization:                     |                   |
| 1479 - Chemical and fertilizer mineral min          | 1479                  |                              | Limited L   | iability Company               | ~                 |
| Employer Email:                                     | Website:              |                              | Employer S  | tatus: *                       |                   |
|                                                     |                       |                              | Active      |                                | ~                 |
| Tax ID:*                                            | CRM ID:               |                              | Operating   | Pursuant to the State Laws of: |                   |
| 23-4189902                                          | EEFA2D48042B          |                              | ТХ          |                                | ~                 |
| ·                                                   |                       |                              |             |                                |                   |

4. Select "Payments" under "Accounting Information"

| MYCOMDANY                                                           |                                                                          |                                                     |     | 🔀 Contact             | Us   Welcome, Megan C          | OMalley 🕴 🎝 Logout |
|---------------------------------------------------------------------|--------------------------------------------------------------------------|-----------------------------------------------------|-----|-----------------------|--------------------------------|--------------------|
| MY COMPANY                                                          |                                                                          |                                                     |     | Enter                 | r minimum 3 characters         | Q v                |
|                                                                     |                                                                          |                                                     |     |                       |                                | Advanced Search    |
| A Home > Employer Information                                       | lavigate to 👻                                                            |                                                     |     |                       |                                | 🔳 Menu             |
| General Information<br>Edit and save general information abou       | Employer Information  • General Information  • Address                   | Card Merchant Category Codes Notes/Documents Center |     |                       |                                |                    |
| Employer Name:<br>Clear Cut LLC                                     | <ul> <li>Contact</li> <li>Divisions</li> <li>Bank Account</li> </ul>     | ► Notes                                             | 960 |                       | Employer Status:<br>Active     |                    |
| * - Indicates a required field<br>Employer Name: *<br>Clear Cut LLC | Schedules  Payroll Schedule Contribution Schedule Reimbursement Schedule |                                                     |     |                       |                                |                    |
| Business Industry:<br>1479 - Chemical and fertilizer n              | Accounting Information   Payments  Adjustments  Additional Paters        |                                                     |     | Type of Org           | anization:<br>iability Company | ~                  |
| Employer Email:                                                     | <ul> <li>Additional Rates</li> <li>Invoices</li> </ul>                   |                                                     |     | Employer St<br>Active | tatus: *                       | ~                  |
| Tax ID: *                                                           |                                                                          |                                                     |     | Operating P           | Pursuant to the State Laws     | of:                |
| 23-4189902                                                          | EEF                                                                      | A2D48042B                                           |     | ТХ                    |                                | ~                  |

5. All payment history is available to view, including payment type

| 🕇 н         | ome > Accounting                        | nformation Naviga      | ate to 💌                     |                                   |                              |              |                             | 🔳 Menu             |
|-------------|-----------------------------------------|------------------------|------------------------------|-----------------------------------|------------------------------|--------------|-----------------------------|--------------------|
| Pay<br>Mana | /ments<br>age payments                  |                        |                              |                                   |                              |              |                             |                    |
| Emp<br>Cle  | ployer Name:<br>ar Cut LLC              | -                      | Tax ID:<br><b>23-4189902</b> |                                   | Access Code:<br>F93E18859960 |              | Employer Status:<br>Active  |                    |
| Se          | arch Payments                           |                        |                              |                                   |                              |              |                             |                    |
| Fr          | om Date:                                |                        | To D                         | ate:                              |                              | Invoice N    | 0:                          |                    |
|             | MM/DD/YYYY                              |                        | III M                        | M/DD/YYYY                         |                              | Invoice      | No                          |                    |
| Ту          | pe:<br>Select                           |                        | ► Inst                       | rument Number:<br>strument Number |                              |              | S Cle                       | ar <b>Q</b> Search |
| Pa          | yment Information<br>Received Ţ<br>Date | Postmark Date <b>T</b> | Memo                         | Туре                              | Instrument Number 🔻          | Total Amount |                             | Add New Payment    |
| •           | 01/30/2020                              | 01/30/2020             |                              | ACH                               | 879                          | \$450.00     | 01/30/2020                  | Processed          |
| •           | 01/30/2020                              | 01/30/2020             |                              | Check/e-check                     | 789                          | \$294.00     | 01/30/2020                  | Processed          |
| •           | 01/30/2020                              | 01/30/2020             |                              | Check/e-check                     | 897                          | \$6,738.99   | 01/30/2020                  | Processed          |
| •           | 11/22/2019                              | 11/22/2019             |                              | Check/e-check                     | 234                          | \$700.00     | 11/22/2019                  | Processed          |
| •           | 11/12/2019                              | 11/12/2019             |                              | ACH                               | Demo123                      | \$500.00     | 11/12/2019                  | Processed          |
| •           | 02/25/2019                              | 02/25/2019             | Check payment                | Check/e-check                     | 122112                       | \$3,348.51   | 02/25/2019                  | Processed          |
| •           | 02/25/2019                              | 02/25/2019             | 123110                       | Check/e-check                     | 78890                        | \$8,238.99   | 02/25/2019                  | Processed          |
| •           | 02/25/2019                              | 02/25/2019             | #121                         | Check/e-check                     | 83492                        | \$230.11     | 02/25/2019                  | Processed          |
| •           | 02/25/2019                              | 02/25/2019             | 12331                        | ACH                               | AB122431                     | \$8,038.99   | 02/25/2019                  | Processed          |
| •           | 02/25/2019                              | 02/25/2019             | 22131                        | ACH                               | 8722391                      | \$8,038.99   | 02/25/2019                  | Processed          |
| N           | lo of Records : 27                      |                        |                              |                                   |                              | +            | <ul> <li>1 2 3 →</li> </ul> | 1 - 10 of 27 items |

# **Notes & Documents Center**

The Notes & Documents Center is a valuable resource for the administrator. Welcome Letters, Certificate Booklets, and other pertinent information will be made viewable to the administrator. Any admins can add their own notes and upload attachments for record-keeping. The Admins can also opt to make these notes/attachments viewable by employees.

- 1. Select the menu icon and hover over "Employer Information"
- 2. Select "Notes/Documents Center

| м        | N CO                              |                      | NIX                        |       |                  |                      |               |            |                 | 🔀 Co              | ntact Us | Welcome, N     | legan OMalley 🕴 🌖 | Logout |
|----------|-----------------------------------|----------------------|----------------------------|-------|------------------|----------------------|---------------|------------|-----------------|-------------------|----------|----------------|-------------------|--------|
| IVI      | I CO                              | <b>MP</b> A          |                            |       |                  |                      |               |            |                 |                   | Enter mi | nimum 3 charac | ters              | Q, v   |
|          |                                   |                      |                            |       |                  |                      |               |            |                 |                   |          |                | C Advanced        | Search |
| <b>A</b> | Home                              |                      |                            |       |                  |                      |               |            |                 |                   |          |                |                   | /lenu  |
| Er       | nploy                             | yer [                | DashBo                     | arc   | ł                |                      |               |            |                 |                   |          | 6              | Dashboard         |        |
|          |                                   | MENIT                |                            | •     |                  |                      |               |            | ► E             | mployer Informa   | tion     | 1              | Employer Informat | ion    |
|          |                                   |                      | JIAIOJ                     |       |                  |                      |               |            | × 9             | chedules          |          | :=             | Benefit Manageme  | nt     |
|          |                                   | <b>198</b><br>Days L | <b>3</b><br>.eft to Enroll |       |                  | 7<br>ole Employees   |               | ted Enroll | + +<br>+ (      | Accounting Inform | nation   |                | Employee          |        |
|          |                                   |                      |                            |       |                  |                      |               |            |                 | Notes/Documents   | Center   | 6 <b>9</b>     | Maintenance       |        |
| В        | ENEFIT                            | COST                 | ANALYSIS                   | 6 🚯   |                  |                      |               |            | Open Enr        | ollment           | ~        | Quick          | Manage Import     |        |
|          |                                   |                      | ¥                          |       |                  |                      |               |            | <b>Š</b> +      | i                 |          | > Mana         | Reports           |        |
|          |                                   |                      | Ľ                          |       |                  |                      |               |            |                 |                   |          | > Add E 🚓      | User Management   |        |
|          | $\boldsymbol{\boldsymbol{\cdot}}$ | \$4,8                | 855.04                     |       | \$12.42          | \$13.88              | \$0.0         | 00         | \$0.0           | 00                |          | Qualifying I   | event Requests    |        |
|          |                                   | Tota                 | Monthly                    |       | Total Monthly    | Total Monthl         | y Total Mo    | nthly      | Total Mo        | onthly            |          | > Maintenan    | e                 |        |
|          |                                   | Healt                | n Premium                  | h     | nsurance Premium | Premium              | Premi         | um         | Premi           | um                |          | > Change Pas   | sword             |        |
| ŀ        | -lealth P                         | Plans -              | Employee I                 | Elect | ion              |                      |               |            |                 |                   |          | > Change Em    | ail Address       |        |
|          |                                   |                      | Employee                   | Ŧ     |                  | Coverage T           |               |            |                 |                   |          | > Change Sec   | urity Questions   |        |
| S        | Status                            | T                    | Name                       |       | Plan Name 🔻      | Tier                 | Plan Cost 🛛 🝸 | ER Contri  | bution <b>T</b> | EE Contribution   | T        | > Contact Us   |                   |        |
|          | Ð                                 | 1                    | testpvt l                  |       | TX Blue HDHP     | Employee +<br>Family | \$1,296.32    | \$300.00   |                 | \$996.32          |          |                |                   |        |

#### 3. All resources are available in this center - Certificate Booklets, Welcome Letter, Pre-Registration Link, etc.

| MYCON         | AD ANTY                           |                 |                              |                                          | 🔀 Contact       | Us   Welcome, Megan ON | 1alley   🎝 L | .ogout     |
|---------------|-----------------------------------|-----------------|------------------------------|------------------------------------------|-----------------|------------------------|--------------|------------|
| MY CON        | ANY Y                             |                 |                              |                                          | Enter           | minimum 3 characters   | C            | <b>ג</b> ⊽ |
|               |                                   |                 |                              |                                          |                 |                        | C Advanced S | Search     |
| 🔒 Home > N    | Notes/Documents Center Naviga     | ite to 👻        |                              |                                          |                 |                        | ≣ м          | enu        |
|               |                                   |                 |                              |                                          |                 |                        |              |            |
| Notes         |                                   |                 |                              |                                          |                 |                        |              |            |
| Add notes and | attachment documents for your ref | erence. The not | es and or attachments can be | shared with your employer by using the " | Lock" selection | "Yes" or "No".         |              |            |
|               | ,                                 |                 |                              | ,,                                       |                 |                        |              |            |
| Employer Na   | ame:                              | Tax ID:         |                              | Access Code:                             |                 | Employer Status:       |              |            |
| Clear Cut I   | LLC                               | 23-418990       | )2                           | F93E18859960                             |                 | Active                 |              |            |
|               |                                   |                 |                              |                                          |                 |                        |              |            |
| Notes/Do      | ocument center                    |                 |                              |                                          |                 |                        | Add Note     | e )        |
|               |                                   |                 |                              |                                          |                 |                        |              |            |
| Туре 🔻        | Subject                           | T               | User 🔻                       | Created Date                             | Modified        | Date 🔻                 | IsLocked     | T          |
| Note          | Updated Portal Registration Instr |                 | Steve Sheffield              | 10/18/2019 02:26:46 PM                   | 04/24/20        | 20 08:03:11 PM         | Yes          |            |
| Note          | Company Announcement Cafeter      | i 🥏             | Steve Sheffield              | 04/15/2019 03:53:07 PM                   | 04/15/20        | 19 03:53:07 PM         | Yes          |            |
| Note          | Today 1/31/2019                   |                 | Ashley Larson                | 01/31/2019 12:34:14 PM                   | 04/24/20        | 20 08:03:11 PM         | No           |            |
| Note          | Reporting Extracts                | Ø               | Demo-TPA Admin               | 08/19/2018 12:17:37 PM                   | 08/19/20        | 18 12:17:37 PM         | No           |            |

#### 4. To add a note/resource, select "Add Note"

| ✿ Home > Notes/Documents                | Center Navigate to -             |                                 |                                            |                              | 📕 Menu            |
|-----------------------------------------|----------------------------------|---------------------------------|--------------------------------------------|------------------------------|-------------------|
| Notes<br>Add notes and attachment docum | ients for your reference. The no | tes and or attachments can be s | shared with your employer by using the "Lo | ck" selection "Yes" or "No". |                   |
| Employer Name:<br>Clear Cut LLC         | Tax ID: 23-41899                 | 02                              | Access Code:<br>F93E18859960               | Employer Status:<br>Active   |                   |
| Notes/Document center                   |                                  |                                 |                                            |                              | + Add Note        |
| Type <b>y</b> Subject                   | T                                | User <b>T</b>                   | Created Date                               | Modified Date                | IsLocked <b>T</b> |
| Note Updated Portal P                   | Registration Instr               | Steve Sheffield                 | 10/18/2019 02:26:46 PM                     | 04/24/2020 08:03:11 PM       | Yes               |
| Note Company Annou                      | ncement Cafeteri 🥔               | Steve Sheffield                 | 04/15/2019 03:53:07 PM                     | 04/15/2019 03:53:07 PM       | Yes               |
| Note Today 1/31/201                     | >                                | Ashley Larson                   | 01/31/2019 12:34:14 PM                     | 04/24/2020 08:03:11 PM       | No                |

5. Choose whether to make the note visible to employees or not, add attachments, etc. & **click** "Save"

| - Mandatory fields                                                                               |                        |         |                             |
|--------------------------------------------------------------------------------------------------|------------------------|---------|-----------------------------|
| D:                                                                                               | Note Date:             | Type: * |                             |
| 123ddba392784ea689dd                                                                             | 06/16/2020 13:05:36 PM | Note    | ~                           |
| ocked?: Note Visible To:                                                                         |                        |         |                             |
| Yes 🗸 Employee                                                                                   |                        |         |                             |
| ubject:*                                                                                         |                        |         |                             |
|                                                                                                  |                        |         |                             |
|                                                                                                  |                        |         |                             |
| leseage: * (Maximum 1000 Characters)                                                             |                        |         |                             |
| lessage: • (Maximum 1000 Characters)                                                             | l                      |         |                             |
| Message: • (Maximum 1000 Characters)                                                             |                        |         |                             |
| fessage: • (Maximum 1000 Characters)                                                             |                        |         |                             |
| lessage: • (Maximum 1000 Characters)                                                             |                        |         | /                           |
| Message: • (Maximum 1000 Characters)                                                             |                        |         |                             |
| Message: • (Maximum 1000 Characters)                                                             |                        |         |                             |
| Message: • (Maximum 1000 Characters)                                                             |                        |         | ld Attachment               |
| Message: • (Maximum 1000 Characters)<br>iharacters Allowed: 1000<br>Attachments<br>Document Name |                        |         | Id Attachment               |
| Message: • (Maximum 1000 Characters)                                                             | No Records Found!      |         | Id Attachment<br>T Download |

## **How to Pull Reports**

Reports are available to download in Excel and CSV files but CSV is always the preferred method as it includes ALL data. You can always Save As an excel document after downloading.

## **Employee Reports**

1. Select the menu icon and **hover over** "Reports"

|              |                    |            |   |                   |      |                    |        |                     |           |            |                |                     |                                              |             |             |                |         | d Advanced Search   |
|--------------|--------------------|------------|---|-------------------|------|--------------------|--------|---------------------|-----------|------------|----------------|---------------------|----------------------------------------------|-------------|-------------|----------------|---------|---------------------|
| ft Home      |                    |            |   |                   |      |                    |        |                     |           |            |                |                     |                                              |             |             | -              | _       | 🗕 Menu              |
| Account D    | ashboa             | ard        |   |                   |      |                    |        |                     |           |            |                |                     |                                              |             |             |                | ଚ       | Dashboard           |
| ENROLLMEN    | IT STATUS          | 6          |   |                   |      |                    |        |                     |           |            |                |                     |                                              |             |             |                | P       | Account Information |
|              |                    |            |   |                   |      |                    |        |                     |           |            |                |                     |                                              |             |             | _              | ≔       | Benefit Management  |
| Days         | 9<br>Left to Enrol |            |   | Eligible          | Empl | oyees              | E      | 2<br>Completed Enro |           |            |                | 1<br>Enroll In Prog |                                              |             | ₿           | 7<br>Not Start | 擧       | Employee            |
|              |                    |            |   |                   |      |                    |        |                     |           |            |                |                     |                                              |             |             |                | 69      | Maintenance         |
| BENEFIT COS  | T ANALYS           | IS 🕕       |   |                   |      |                    |        |                     |           |            | 0              | pen Enrollme        | <ul> <li>Account</li> </ul>                  | Deta        | ils         |                | ណ៍      | Reports             |
|              |                    |            |   |                   |      | \$+ <b>†</b>       |        | <b>Š</b> ¥          |           |            | 0              |                     | <ul><li>Employe</li><li>Accounting</li></ul> | e Det<br>ng | ails        |                | \$      | User Management     |
|              |                    |            |   |                   |      |                    |        |                     |           |            |                |                     |                                              |             | > Add Emp   | loyee          |         |                     |
|              | \$0.               | 00         |   | \$0.00            |      | \$0.65             |        | \$8.0               | 0         | \$         | 22.            | 62                  |                                              |             | > Qualifyin | ng Event Rec   | uests   |                     |
|              | Total Mont         | hly Health |   | Total Monthly Den | ital | Total Monthly Life | Premiu | im Total Monthly    | Voluntary | r Total №  | 4onth<br>Promi | ly Vision           |                                              |             | > Maintena  | ance           |         |                     |
|              | Pren               | num        |   | Premium           |      |                    |        | Life Prei           | num       | ٢          | remi           | um                  |                                              |             | > Change F  | Password       |         |                     |
| Health Plans | - Employee         | Election   |   |                   |      |                    |        |                     |           |            |                |                     |                                              |             | > Change B  | Email Addre    | ss      |                     |
| Status       | ₹ Emp              | loyee Name | т | Plan Name         | Ŧ    | Coverage Tier      | τ P    | 'lan Cost 🛛 🔻       | ER Co     | ntribution | Ŧ              | EE Contribu         | tion 🔻                                       |             | > Change S  | Security Que   | estions |                     |
| E            | Evila I            | Henriquez  |   |                   |      |                    |        |                     |           |            |                |                     |                                              |             | > Contact   | Us             |         |                     |

2. Select "Employee Details"

|              |                         |                      |                        |                    |                       |                            |                             | C Advanced Search   |
|--------------|-------------------------|----------------------|------------------------|--------------------|-----------------------|----------------------------|-----------------------------|---------------------|
| f Home       |                         |                      |                        |                    |                       |                            |                             | 🔳 Menu              |
| Account [    | Dashboard               |                      |                        |                    |                       |                            | 6                           | Dashboard           |
| ENROLLME     | NT STATUS               |                      |                        |                    |                       |                            | 2                           | Account Information |
|              | <b>10</b>               |                      |                        | _ 0                |                       | 4                          |                             | Benefit Management  |
|              | 59<br>/s Left to Enroll | Eligible Empl        | byees                  | Completed Enrol    | , Ex                  | 1<br>Enroll In Progress    | Not Start                   | Employee            |
|              |                         |                      |                        |                    |                       |                            | 69                          | Maintenance         |
| BENEFIT CO   | ST ANALYSIS 🕘           |                      |                        |                    | O                     | pen Enrollmei 🕞 Account De | etails 📶                    | Reports             |
|              | ¥                       |                      | \$.                    | \$ i               |                       | Employee I     Accounting  | Details 🔶                   | User Management     |
|              |                         |                      |                        |                    |                       |                            | > Add Employee              |                     |
|              | \$0.00                  | \$0.00               | \$0.65                 | \$8.0              | 0 \$22.0              | 62                         | > Qualifying Event Requests |                     |
|              | Total Monthly Health    | Total Monthly Dental | Total Monthly Life Pre | mium Total Monthly | Voluntary Total Month | ly Vision                  | > Maintenance               |                     |
|              | ricilian                | rieman               |                        | Literreit          |                       |                            | > Change Password           |                     |
| Health Plans | s - Employee Election   |                      |                        |                    |                       |                            | > Change Email Address      |                     |
| Status       | T Employee Name         | Plan Name 🔻          | Coverage Tier          | Plan Cost 🛛 🔻      | ER Contribution       | EE Contribution            | > Change Security Questions |                     |
| E            | Evila Henriquez         |                      |                        |                    |                       |                            | Contact Us                  |                     |

3. Select Desired Report

- a. Company Wide Enrollment This is useful for tracking employee enrollment when a group is undergoing a company-wide open enrollment
- b. Special Enrollment Report This is useful for tracking employee enrollment when employees are undergoing special enrollment periods set by the group administrator
- c. Employee Benefit Report This is a full census extraction of all employees (active and terminated), their dependents, and all benefits as of the present date of report extraction

|                                    |                               |             |                          |                                                       | C Advanced Sear |
|------------------------------------|-------------------------------|-------------|--------------------------|-------------------------------------------------------|-----------------|
| Home                               | > Employee Details            |             |                          |                                                       | E Menu          |
| Empl                               | oyee Details Report           |             |                          |                                                       |                 |
| Repo                               | t Data                        |             |                          |                                                       | ▲ Hide          |
|                                    | Report Name                   | Report Des  | cription 🗲               | _                                                     |                 |
| O Company Wide Enrollment This rep |                               |             | will show Enrollment     | data for employees experiencing an Open Enrollment    |                 |
| 0                                  | Special Enrollment Report     | This report | will show enrollment     | data for employees experiencing an Special Enrollment |                 |
| 0                                  | Employee Benefit Report       | This report | will list details of the | employee benefits including deductions                |                 |
|                                    |                               |             |                          |                                                       |                 |
| Repo                               | t Filter                      |             |                          |                                                       | A Hide          |
| Acco                               | punts *                       |             | Employees *              |                                                       |                 |
| FI                                 | ex Employer Demo Bentegro DND |             | 10 selected              |                                                       |                 |
|                                    |                               |             |                          |                                                       |                 |
| Filte                              | r                             | Condition   |                          | Search Value                                          |                 |
|                                    | Select Filter 🗸               | Condition   | ~                        | Enter search value                                    |                 |
|                                    |                               |             |                          |                                                       |                 |
|                                    |                               |             |                          |                                                       |                 |

#### 4. Select "Generate Report"

|      |                                 |             |                              |                                                       |     | 😋 Advanced Search |
|------|---------------------------------|-------------|------------------------------|-------------------------------------------------------|-----|-------------------|
| 🕇 Ho | ome > Employee Details          |             |                              |                                                       |     | E Menu            |
| Em   | ployee Details Report           |             |                              |                                                       |     |                   |
| Re   | port Data                       |             |                              |                                                       |     | ► Hide            |
|      | Report Name                     | Report De   | escription                   |                                                       |     |                   |
| С    | Company Wide Enrollment         | This report | t will show Enrollment o     | data for employees experiencing an Open Enrollment    |     |                   |
| С    | ) Special Enrollment Report     | This report | t will show enrollment d     | lata for employees experiencing an Special Enrollment |     |                   |
|      | Employee Benefit Report         | This report | t will list details of the e | mployee benefits including deductions                 |     |                   |
|      |                                 |             |                              |                                                       |     |                   |
| Re   | port Filter                     |             |                              |                                                       |     | ▲ Hide            |
|      |                                 |             |                              |                                                       |     |                   |
| 1    | Accounts*                       |             | Employees *                  |                                                       |     |                   |
|      | Flex Employer Demo Bentegro DND |             | 10 selected                  |                                                       |     |                   |
|      |                                 |             |                              |                                                       |     |                   |
| F    | Filter                          | Condition   |                              | Search Value                                          |     |                   |
|      | Select Filter 🗸                 | Condition   | ~                            | Enter search value                                    | (C) | ~                 |
|      | +                               |             |                              |                                                       |     |                   |
| '    |                                 |             |                              |                                                       |     | 🕒 Generate Report |

#### 5. Select "Export to CSV"

| A  | ccounts •<br>Flex Employer Demo Bentegro           | D DND                       | Employees*<br>10 selecte      | d                                   |                                                    |                        |                                |                                    |
|----|----------------------------------------------------|-----------------------------|-------------------------------|-------------------------------------|----------------------------------------------------|------------------------|--------------------------------|------------------------------------|
| Fi | Iter<br>Select Filter                              | ~ C                         | ondition<br>Condition         | Search Value     Enter search value |                                                    | (L)                    |                                |                                    |
| E  | mployee Benefit Report                             |                             |                               |                                     |                                                    |                        |                                | Generate Report                    |
|    | Account Name<br>Flex Employer Demo<br>Bentegro DND | Relationship Type ~<br>Self | Employee Name V<br>James Zito | SSN ~<br>XXX-XX-1217                | Benefit Name<br>Term Life- EM- Life 1-B w/<br>AD&D | Benefit Type ~<br>Life | Effective From ~<br>03/16/2021 | e ◆ Excel<br><sub>02</sub> ◆ CSV ◀ |
|    | Flex Employer Demo<br>Bentegro DND                 | Self                        | James Zito                    | XXX-XX-1217                         | Vision- EM-Vision 11                               | Vision                 | 03/16/2021                     | 02/28/2025                         |
|    | Flex Employer Demo<br>Bentegro DND                 | Self                        | John Doe                      | XXX-XX-8888                         | Flex HSA                                           | HSA                    | 03/01/2021                     | 02/28/2022                         |
| -  | Total no. of. Records : 3                          |                             |                               |                                     |                                                    |                        |                                | •                                  |

6. Open Document and Save As Excel – This step is necessary in order to save any filters/pivot tables used in reading the data

|    | Employee Benefit Report            |                   |
|----|------------------------------------|-------------------|
|    | Account Name ~                     | Relationship Type |
|    | Flex Employer Demo<br>Bentegro DND | Self              |
|    | Flex Employer Demo<br>Bentegro DND | Self              |
|    | Flex Employer Demo<br>Bentegro DND | Self              |
|    | Total no. of. Records : 3          |                   |
| Xa | EmployeeBenefitRecsv ^             |                   |

## **Accounting Reports**

Accounting Reports refer to invoice history

1. Select the menu icon and **hover over** "Reports"

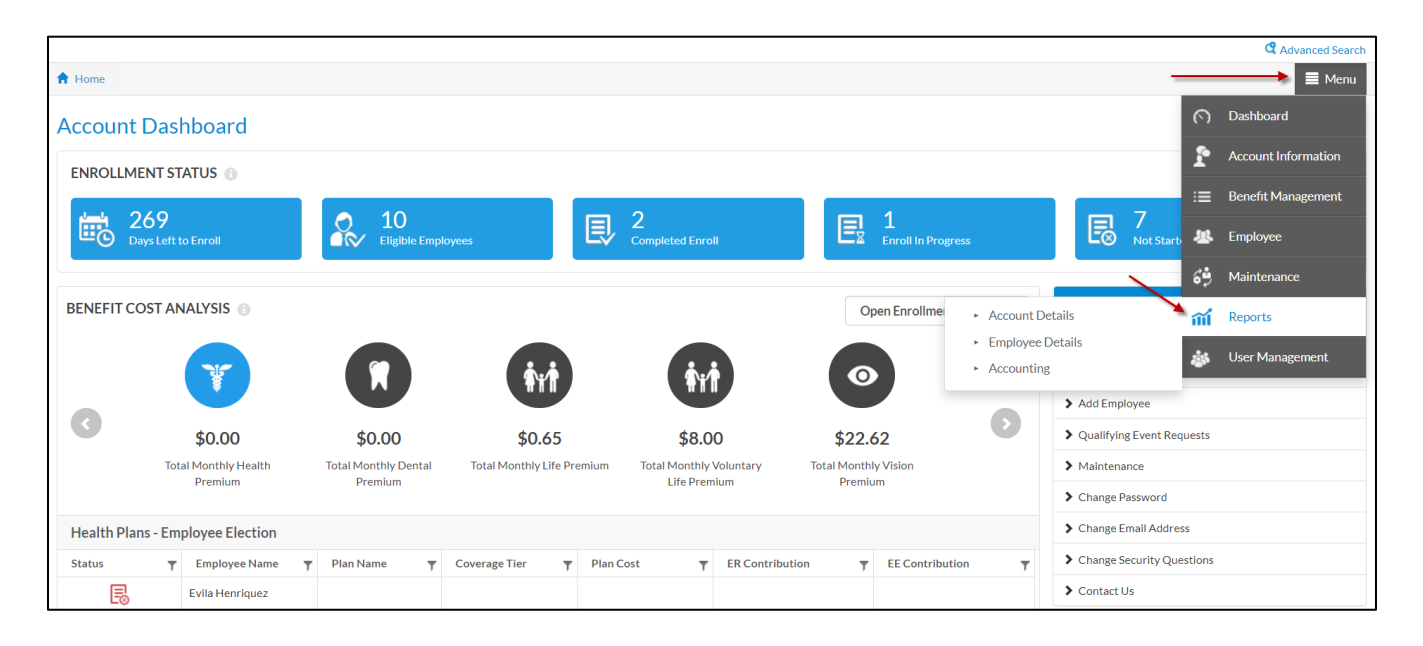

#### 2. Select "Accounting"

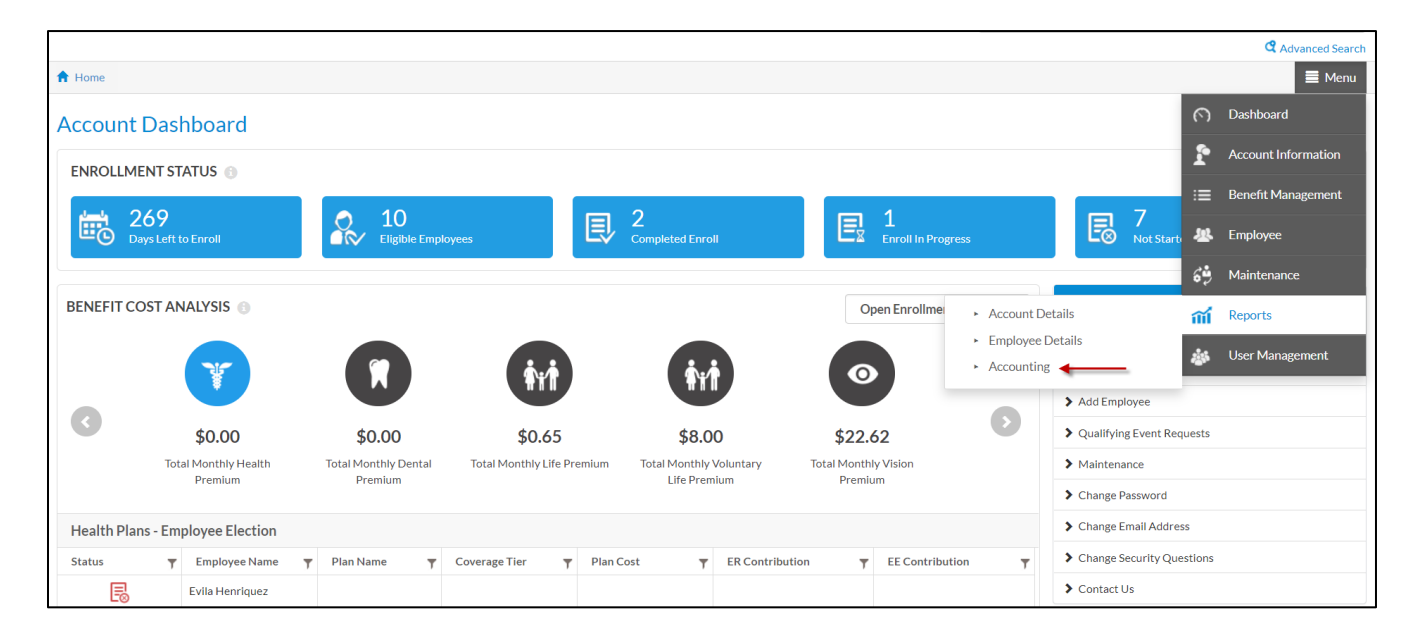

#### 3. Select "Invoice Detail Report"

| CCOUN      | nting Report          |                                              |
|------------|-----------------------|----------------------------------------------|
| Report D   | Data                  |                                              |
|            | Report Name           | Report Description                           |
| 0          | Invoice List Report   | Contains Invoice List for the Report         |
|            | Invoice Detail Report | Contains Invoice details for the Report      |
| 0          | Aging                 | Contains Aging for the Report                |
| 0          | Outstanding Balances  | Contains Outstanding Balances for the Report |
| 0          | Payment List          | Contains Payment List for the Report         |
| $\bigcirc$ | Adjustments List      | Contains Adjustments List for the Report     |
| 0          | Journal               | Contains Journal for the Report              |
| $\bigcirc$ | Collection List       | Contains Collection List for the Report      |
|            |                       |                                              |

### 4. Select "Account" as the **Source Type**

| ۲             | Invoice Detail Report |           |           | Contains Invoice details for the Report      |
|---------------|-----------------------|-----------|-----------|----------------------------------------------|
| 0             | Aging                 |           |           | Contains Aging for the Report                |
| 0             | Outstanding Balances  |           |           | Contains Outstanding Balances for the Report |
| 0             | Payment List          |           |           | Contains Payment List for the Report         |
| 0             | Adjustments List      |           |           | Contains Adjustments List for the Report     |
| 0             | Journal               |           |           | Contains Journal for the Report              |
| 0             | Collection List       |           |           | Contains Collection List for the Report      |
|               |                       |           |           |                                              |
| Report Filter | r                     |           |           |                                              |
|               |                       |           |           |                                              |
| Source Type   | •                     |           | Account * |                                              |
| Account       |                       | ~         | Flex Em   | ployer Demo Bentegro DND                     |
|               |                       |           |           |                                              |
| Filter        |                       | Condition |           | Search Value                                 |
| Select F      | ilter 🗸               | Condition |           | ✓ Enter search value                         |
|               |                       |           |           |                                              |
|               |                       |           |           |                                              |

5. Select "Generate Report"

| Report Filter |                               |                                 |                  | ▲ Hide          |
|---------------|-------------------------------|---------------------------------|------------------|-----------------|
| Source Type * |                               | Account *                       | Employees        |                 |
| Account       | ~                             | Flex Employer Demo Bentegro DND | Select Employees |                 |
| Filter        | Condition                     | Search Value                    |                  |                 |
| Select Filter | <ul> <li>✓Conditio</li> </ul> | Enter search value              |                  |                 |
|               |                               |                                 |                  | Generate Report |
|               |                               |                                 |                  |                 |

#### 6. Select "Export to CSV"

|                                                                                                    | Cenerate Report                  |
|----------------------------------------------------------------------------------------------------|----------------------------------|
| Invoice Detail Report                                                                                                    | • Export to •                    |
| Invoice Date v Transaction Type v Account Name v Invoice Number v Billing From Date v Billing To Date v Amount v Member Firstname | ✓ Member Lastname ✓ Cove * Excel |

7. Open Document and Save As Excel – This step is necessary in order to save any filters/pivot tables used in reading the data

# **Employee Guide** Registering for the Platform

1. You will receive an email with the registration instructions and a pre-registration link from your employer similar to the following template:

Your employees can now register online to access the Employee portal! Employee Registration Instructions:

Click \*HYPERLINK\* to begin the registration process

Select "Employee" as the User Type Enter the following fields:

1. Full Name (Firstname Lastname eg:John Doe)

2. Last 4 digits of SSN

3. Date of Birth

4. Zipcode

5. Captcha Code

Click on Next

Create a User Name, Email Address, Password and Security Questions Agree to the Terms and Conditions and Privacy Policy Click "Submit"

Thank you for using the platform

## **Enrolling in Benefits**

 If your employer has created a special enrollment window for you, upon logging in you will see a "Get Started" button to begin enrolling in benefits based on your window parameters. <u>Changes to</u> <u>enrollment can only be made while the enrollment window is open</u>

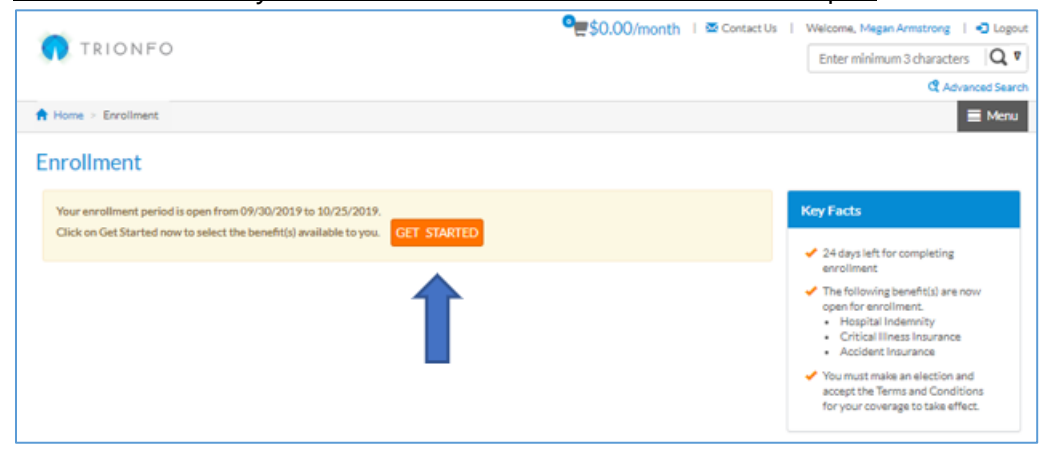

a. If you do not see a "Get Started" button, you may need to select "Change my Enrollment"

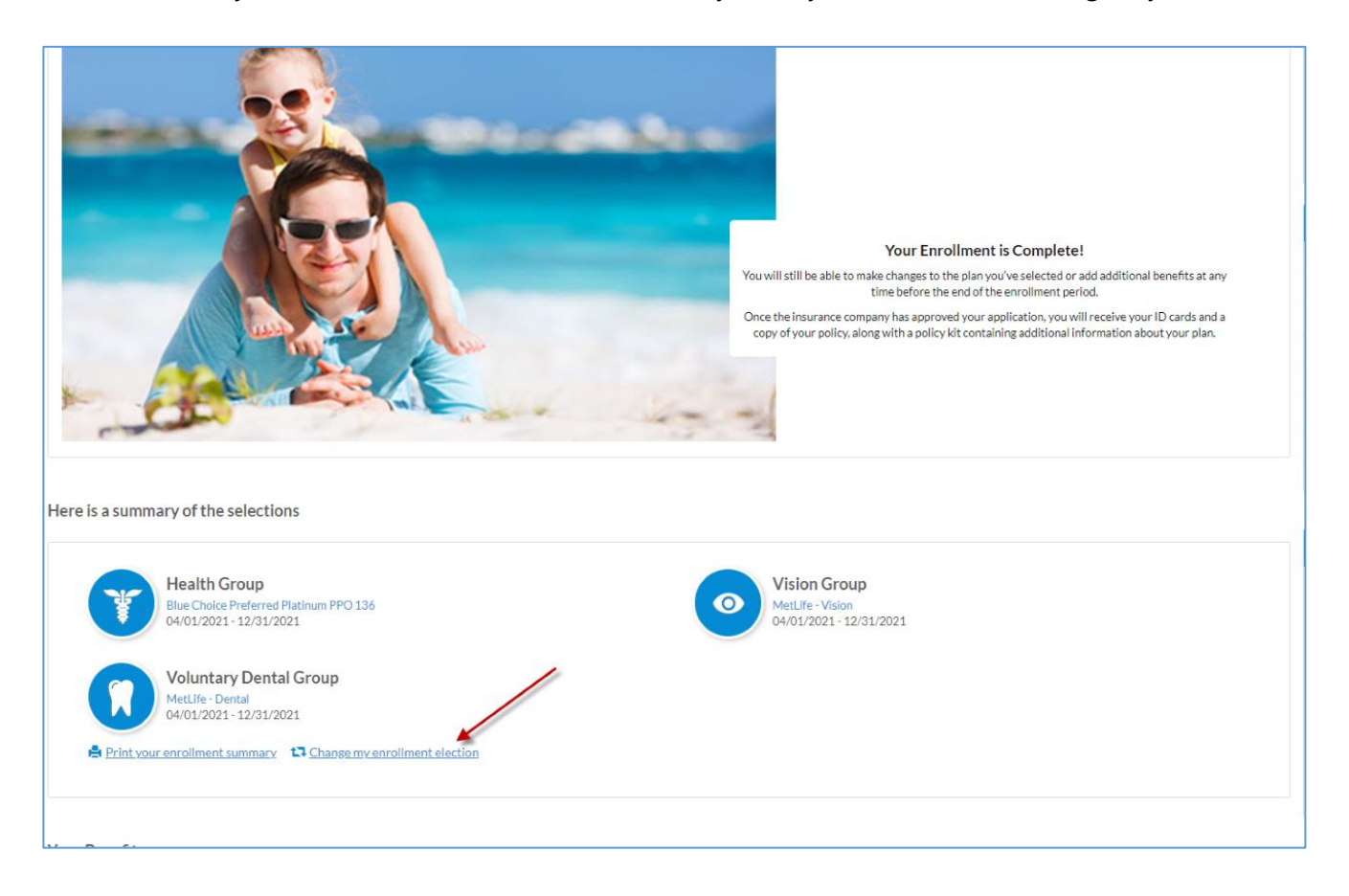

- 2. Verify all demographic details, make changes, and add dependents at this time (if applicable)
- 3. Select "Save & Continue"

|                               |                         |                 | °\$(                                | ).00/month   🔤           | Contact U | Js   Logged in As, Megar    | Armstrong   🕤 Logout From F |
|-------------------------------|-------------------------|-----------------|-------------------------------------|--------------------------|-----------|-----------------------------|-----------------------------|
| TRIONFO                       |                         |                 |                                     |                          |           | En                          | ter minimum 3 characters    |
|                               |                         |                 |                                     |                          |           |                             | C Advanced S                |
| Home > Enrollment > 1         | Verify Profile Informat | ion             |                                     |                          |           |                             | E Me                        |
| /erify Profile Ir             | formation               |                 |                                     |                          |           |                             |                             |
| ease verify your profile info | rmation before contin   | uing. You can e | dit your personal information and v | view, add, or edit deper | dentinfon | mation. When complete click | on Save & Continue.         |
|                               |                         | -               |                                     |                          |           |                             |                             |
| Basic Information             | n                       |                 |                                     |                          |           |                             |                             |
| First Name: *                 |                         |                 | MI:                                 |                          |           | Last Name: *                |                             |
| Megan                         |                         |                 |                                     |                          |           | Armstrong                   |                             |
| Contrat                       |                         |                 | Data of District                    |                          |           | Data additional             |                             |
| Female                        |                         |                 | 08/10/1991                          |                          | m         | 01/01/2019                  |                             |
|                               |                         |                 |                                     |                          |           |                             |                             |
| Height:                       |                         |                 | Weight:                             |                          | _         | O Use Tobacco?*             |                             |
| 0 ft                          | 0                       | in              | 0                                   |                          | lbs       | 🛛 Yes 🐵 No                  |                             |
|                               |                         |                 |                                     |                          |           | Email Address: *            |                             |
|                               |                         |                 |                                     |                          |           | marmstrong@test1.c          | om                          |
|                               |                         |                 |                                     |                          |           |                             |                             |
| Employee Annual Salary        | :                       |                 | 55N: • •                            | SSN Last 4 Digit:        |           |                             |                             |
| 30.00                         |                         |                 | ********                            | ****                     |           |                             |                             |
| Address                       |                         |                 |                                     |                          |           |                             |                             |
| Address 1:*                   |                         |                 | Address 2:                          |                          |           | City:*                      |                             |
| 8700 W BRYN MAWR              | AVE                     |                 |                                     |                          |           | CHICAGO                     |                             |
|                               |                         |                 |                                     |                          |           |                             |                             |
| State:*                       |                         | -               | Country: *                          |                          | -         | Zipcode: *                  |                             |
|                               |                         | •               | USA                                 |                          | •         | 60631                       |                             |
| County: *                     |                         |                 |                                     |                          |           |                             |                             |
| Cook                          |                         | •               |                                     |                          |           |                             |                             |
|                               |                         |                 |                                     |                          | _         |                             |                             |
| Dependents                    |                         |                 |                                     |                          |           |                             | Add Dependent               |
| Relationship                  | ▼ First Nam             | e *             | ▼ Last Name                         | ▼ Gender                 |           | ▼ Date of Birth             | ▼ SSN T                     |
|                               |                         |                 | No Recor                            | ds Found!                |           |                             |                             |
| Click here to identify eligib | le dependents           |                 |                                     |                          |           |                             |                             |
|                               |                         |                 |                                     |                          |           |                             |                             |
| C Back                        |                         |                 |                                     |                          |           |                             | H Save & Continue           |
|                               |                         |                 |                                     |                          |           |                             |                             |

4. Scroll through all benefit offerings and hit "Apply" to elect or "Waive" to opt out of the listed benefit

#### 5. Select "Save & Continue"

| Effective Date: 01/01/2 | Who is Covered?<br>No dependents found! | \$12.80/month<br>© Cost Break Down |
|-------------------------|-----------------------------------------|------------------------------------|
| Attachments             | File Name                               | Apply                              |
| Document                | Accident Benefit Summary_Wausau.pdf     |                                    |
| o: Type: Post Tax       |                                         | Waive Coveraj                      |

- 6. Confirm all elections by checking the "Acknowledgement Confirmation"
- 7. Select "Save & Continue"
  - a. From this window you can print a copy of your enrollment summary

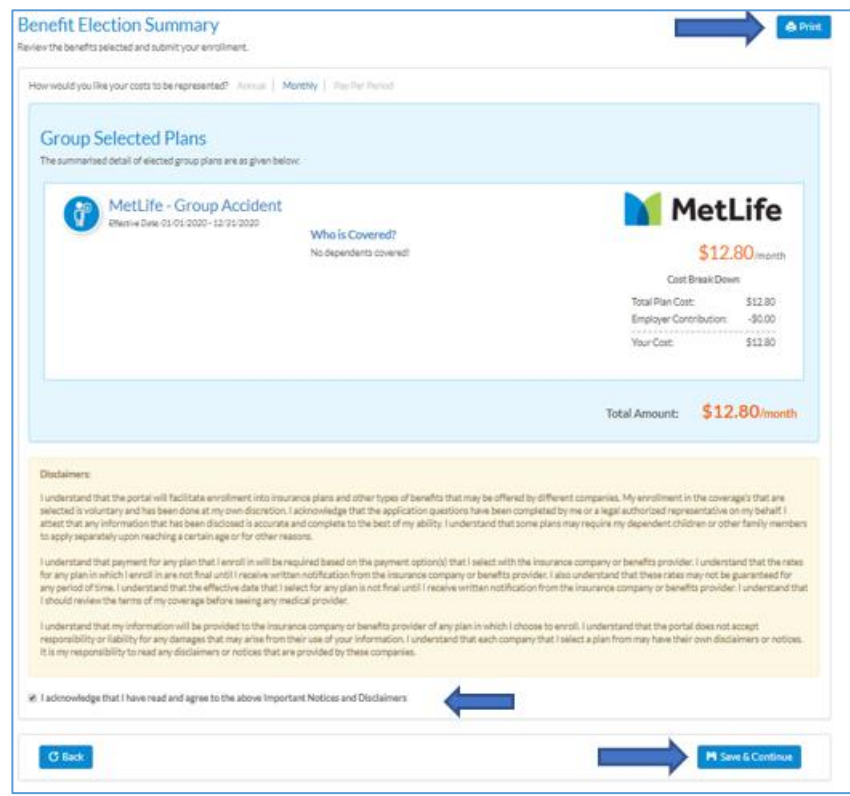

## **Notes & Documents Center**

Employees can view any resources made available to them by their employer/administrator here

- 1. Select "Menu" from the top right of the screen
- 2. Hover over "Employee Information" and select "Notes/Documents Center"

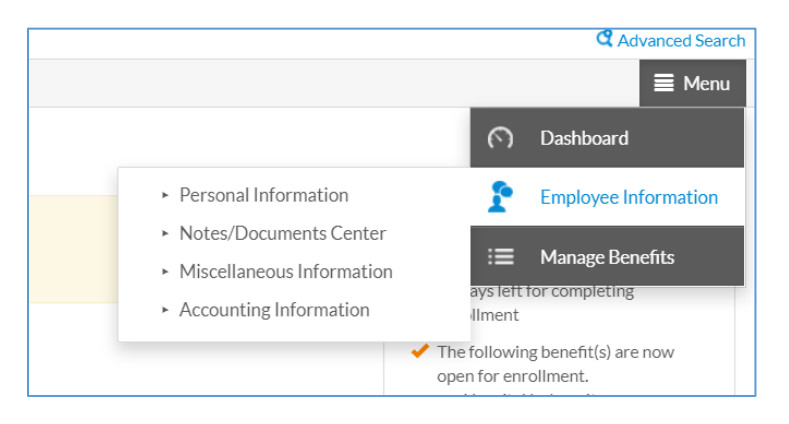